# Applent Instruments Ltd.

Telephone (Sales): 0086-0519-88805550 Sales Email: <u>sales@applent.com</u> Tech Email: <u>tech@applent.com</u>

http://www.applent.com

©2005-2016 Applent Instruments Inc.

# English

**Revision A2** 

FIRMWARE REVISIONS This manual applies directly to instruments that have the firmware **Rev.C1.x** 

Manual Print History

The print history shown below lists the printing dates of all Revisions and Addenda created for this manual. The Revision Level letter increases alphabetically as the manual undergoes subsequent updates. Addenda, which are released between Revisions, contain important change information that the user should incorporate immediately into the manual. Addenda are numbered sequentially. When a new Revision is created, all Addenda associated with the previous Revision of the manual are incorporated into the new Revision of the manual. Each new Revision includes a revised copy of this print history page.

Revision A January, 2013

**AT513O** Multi-Channel Resistance Meter

# CERTIFICATION, LIMITED WARRANTY, & LIMITATION OF LIABILITY

**Applent Instruments, Inc.** (shortened form **Applent**) certifies that this product met its published specifications at the time of shipment from the factory. Applent further certifies that its calibration measurements are traceable to the People's Republic of China National Institute of Standards and Technology, to the extent allowed by the Institution's calibration facility or by the calibration facilities of other International Standards Organization members.

This Applent instrument product is warranted against defects in material and workmanship for a period corresponding to the individual warranty periods of its component products. **The warranty period is 1 year and begins on the date of shipment.** During the warranty period, Applent will, at its option, either repair or replace products that prove to be defective. This warranty extends only to the original buyer or end-user customer of a Applent authorized reseller, and does not apply to fuses, disposable batteries or to any product which, in Applent's opinion, has been misused, altered, neglected or damaged by accident or abnormal conditions of operation or handling.

For warranty service or repair, this product must be returned to a service facility designated by Applent. The buyer shall prepay shipping charges to Applent and Applent shall pay shipping charges to return the product to the Buyer. However, the Buyer shall pay all shipping charges, duties, and taxes for products returned to Applent from another country.

Applent warrants that its software and firmware designated by Applent for use with an instrument will execute its programming instruction when properly installed on that instrument. Applent does not warrant that the operation of the instrument, or software, or firmware, will be uninterrupted or error free.

The foregoing warranty shall not apply to defects resulting from improper or inadequate maintenance by the Buyer, Buyer-supplied software or interfacing, unauthorized modification or misuse, operation outside the environmental specifications for the product, or improper site preparation or maintenance.

THIS WARRANTY IS BUYER'S SOLE AND EXCLUSIVE REMEDY AND IS IN LIEU OF ALL OTHER WARRANTIES, EXPRESS OR IMPLIED, INCLUDING BUT NOT LIMITED TO ANY IMPLIED WARRANTY OF MERCHANTABILITY OR FITNESS FOR A PARTICULAR PURPOSE. APPLENT SHALL NOT BE LIABLE FOR ANY SPECIAL, INDIRECT, INCIDENTAL OR CONSEQUENTIAL DAMAGES OR LOSSES, INCLUDING LOSS OF DATA, WHETHER ARISING FROM BREACH OF WARRANTY OR BASED ON CONTRACT, TORT, RELIANCE OR ANY OTHER THEORY.

Applent Instruments.Ltd Changzhou, Jiangsu, China, Rev.A2 January, 2005 Rev.B0 January, 2008

# Contents

| CEI | RTIFI | CATION                                                    | N, LIMITED WARRANTY, & LIMITATION OF LIABILITY | 2   |
|-----|-------|-----------------------------------------------------------|------------------------------------------------|-----|
| Con | tents | •••••                                                     |                                                | 3   |
| Tab | le Co | ntents                                                    |                                                | 5   |
| 1.  | Unp   | acking a                                                  | nd Preparation                                 | 7   |
|     | 1.1   | Inc                                                       | coming Inspection                              | 7   |
|     | 1.2   | Se                                                        | tting up Fuse                                  | 7   |
|     | 1.3   | En                                                        | vironmental Requirements                       | 7   |
|     | 1.4   | Cl                                                        | eaning                                         | 8   |
|     | 1.5   | Ho                                                        | ow to Remove the Handle                        | 8   |
| 2.  | Ove   | rview                                                     |                                                | 10  |
|     | 2.1   | Int                                                       | roduction                                      | 10  |
|     | 2.2   | Ma                                                        | ain Specifications and Features                | 10  |
|     |       | 2.2.1                                                     | Ranging                                        | 10  |
|     |       | 2.2.2                                                     | Measurement Speed                              | 10  |
|     |       | 2.2.3                                                     | Trigger Mode                                   | 10  |
|     |       | 2.2.4                                                     | Basic Accuracy                                 | 10  |
|     |       | 2.2.5                                                     | Correction                                     | .11 |
|     | 2.3   | Ma                                                        | ain Functions                                  | .11 |
|     |       | 2.3.1                                                     | Correction Function                            | .11 |
|     |       | 2.3.2                                                     | Comparator Function (Sorting)                  | .11 |
|     | 2.4   | Me                                                        | easurement Assistance Functions                | .11 |
|     |       | 2.4.1                                                     | Key Lock                                       | .11 |
|     |       | 2.4.2                                                     | Interface                                      | .11 |
| 3.  | Star  | tup                                                       |                                                | 12  |
|     | 3.1   | Fre                                                       | ont panel                                      | 12  |
|     | 3.2   | Re                                                        | ar Panel                                       | 12  |
|     | 3.3   | Ро                                                        | wer On/Off                                     | 13  |
|     |       | 3.3.1                                                     | Line Power Connection                          | 13  |
|     | 3.4   | Wa                                                        | arm-up Time                                    | 13  |
|     | 3.5   | Co                                                        | onnect to Device under Test (DUT)              | 13  |
| 4.  | [Me   | as] Key                                                   |                                                | 15  |
|     | 4.1   | <n< td=""><td>/IEAS DISPLAY&gt; Page</td><td>15</td></n<> | /IEAS DISPLAY> Page                            | 15  |
| 5.  | [Set  | up] Key                                                   |                                                | 16  |
|     | 5.1   | <s< td=""><td>ETUP&gt; Page</td><td>16</td></s<>          | ETUP> Page                                     | 16  |
|     |       | 5.1.1                                                     | Trigger Mode [TRIG]                            | 16  |
|     |       | 5.1.2                                                     | Range [RANGE]                                  | 17  |
|     |       | 5.1.3                                                     | Measurement Speed [RATE]                       | 18  |
|     |       | 5.1.4                                                     | Turn the Comparator ON/OFF [COMP]              | 18  |
|     |       | 5.1.5                                                     | [SCAN] mode                                    | 19  |
|     |       | 5.1.6                                                     | Turn Temperature Compensation ON/OFF           | 19  |
|     |       | 5.1.7                                                     | Temperature [COEFFICIENT] α                    | 19  |
|     |       | 5.1.8                                                     | Reference Temperature [REFER TEMP]             | 20  |
|     | 5.2   | Sh                                                        | ort Correction                                 | 20  |
|     | 5.3   | <(                                                        | Comparator> Page                               | 21  |
|     |       | 5.3.1                                                     | Turn the Comparator ON/OFF [COMP]              | 21  |
|     |       | 5.3.2                                                     | Comparator limit mode [MODE]                   | 22  |
|     |       | 5.3.3                                                     | Nominal value Input                            | 22  |
|     |       | 5.3.4                                                     | UNIFIED / SEPARATED Setup                      | 23  |
|     |       | 5.3.5                                                     | Lower and upper Limits                         | 23  |
| 6   | 5.4   | <0                                                        | CHANNEL SETUP>                                 | 24  |
| 6.  | Syst  | em Cont                                                   | tigurations                                    | 25  |
|     | 6.l   | <s< td=""><td>YSTEM CONFIG&gt; Page</td><td>25</td></s<>  | YSTEM CONFIG> Page                             | 25  |
|     |       | 6.1.1                                                     | To change system [LANGUAGE]                    | 25  |
|     |       | 6.1.2                                                     | Setting the system date and time               | 26  |

|     |      | 6.1.3                                                    | Account Setting                       | 26 |
|-----|------|----------------------------------------------------------|---------------------------------------|----|
|     |      | 6.1.4                                                    | Beep Feature                          | 27 |
|     |      | 6.1.5                                                    | RS-232 Baud Rate [BAUD]               | 27 |
|     |      | 6.1.6                                                    | RS-232 Shake Hand [SHAKE HAND]        | 28 |
|     |      | 6.1.7                                                    | RS-232 Result Send Mode [RESULT SEND] | 28 |
|     |      | 6.1.8                                                    | Data format and EOC mode [DATA/EOC]   | 29 |
|     | 6.2  | <sy< td=""><td>STEM INFO&gt; Page</td><td> 29</td></sy<> | STEM INFO> Page                       | 29 |
| 7.  | Han  | dler Interf                                              | àce                                   | 30 |
|     | 7.1  | Pin                                                      | Assignment                            | 30 |
|     | 7.2  | Con                                                      | nection                               | 31 |
| 8.  | Ren  | note Contr                                               | ol                                    | 33 |
|     | 8.1  | Abo                                                      | ut RS-232C                            | 33 |
|     |      | 8.1.1                                                    | RS232C Connection                     | 34 |
|     | 8.2  | Han                                                      | dshake Protocol                       | 34 |
|     | 8.3  | SCP                                                      | I Language                            | 35 |
| 9.  | SCF  | PI Commai                                                | nd Reference                          | 36 |
|     | 9.1  | Tern                                                     | ninator                               | 36 |
|     |      | 9.1.1                                                    | Terminator Rules                      | 36 |
|     |      | 9.1.2                                                    | Notation Conventions and Definitions  | 36 |
|     |      | 9.1.3                                                    | Command Structure                     | 36 |
|     | 9.2  | Con                                                      | nmand and Parameters                  | 37 |
|     |      | 9.2.1                                                    | Command                               | 37 |
|     |      | 9.2.2                                                    | Parameter                             | 37 |
|     |      | 9.2.3                                                    | Separator                             | 38 |
|     | 9.3  | Con                                                      | nmand Reference                       | 38 |
|     | 9.4  | DIS                                                      | Play Subsystem                        | 38 |
|     |      | 9.4.1                                                    | DISP:PAGE                             | 38 |
|     |      | 9.4.2                                                    | DISP:LINE                             | 39 |
|     | 9.5  | FUN                                                      | ICtion Subsystem                      | 39 |
|     |      | 9.5.1                                                    | FUNCtion:RANGe                        | 39 |
|     |      | 9.5.2                                                    | FUNCtion:RANGe:MODE                   | 39 |
|     |      | 9.5.3                                                    | FUNCtion:RATE                         | 40 |
|     |      | 9.5.4                                                    | FUNCtion:TC                           | 40 |
|     |      | 9.5.5                                                    | FUNCtion:TC: RATIO                    | 40 |
|     |      | 9.5.6                                                    | FUNCtion:TC: REFEr                    | 40 |
|     |      | 9.5.7                                                    | FUNCtion:SCAN                         | 40 |
|     | 9.6  | CON                                                      | MParator Subsystem                    | 40 |
|     |      | 9.6.1                                                    | COMParator:STATe                      | 41 |
|     |      | 9.6.2                                                    | COMParator:MODE                       | 41 |
|     |      | 9.6.3                                                    | COMParator:BEEP                       | 41 |
|     |      | 9.6.4                                                    | COMParator:NOMinal                    | 41 |
|     |      | 9.6.5                                                    | COMParator:CH                         | 41 |
|     | 9.7  | TRI                                                      | Gger Subsystem                        | 41 |
|     |      | 9.7.1                                                    | TRIGger[:IMMediate]                   | 41 |
|     |      | 9.7.2                                                    | TRIGger:SOURce                        | 42 |
|     |      | 9.7.3                                                    | TRG                                   | 42 |
|     | 9.8  | FET                                                      | Ch Subsystem                          | 42 |
|     |      | 9.8.1                                                    | FETCh?                                | 42 |
|     | 9.9  | SYS                                                      | Tem subsystem                         | 43 |
|     |      | 9.9.1                                                    | SYSTem:LANGuage                       | 43 |
|     |      | 9.9.2                                                    | SYSTem:SENDmode                       | 43 |
|     | 0.1  | 9.9.3                                                    | SYSTem:DATAmode                       | 43 |
|     | 9.10 | O COF                                                    | (Rection Subsystem                    | 43 |
|     | 0.14 | 9.10.1                                                   | COKRection:SHORt                      | 43 |
| 1.0 | 9.11 | IND                                                      | 7 Subsystem                           | 43 |
| 10. | 10.1 | Modbus (                                                 | (KIU)                                 | 44 |
|     | 10.1 | Data                                                     | i Format                              | 44 |
|     |      | 10.1.1                                                   | Instruction Irame                     | 44 |
|     |      | 10.1.2                                                   | CKC-10 Calculation methods            | 43 |
|     |      | 10.1.3                                                   | Response rrame                        | 40 |

|      | 10.1.4             | No Response                                                                                                    |          |
|------|--------------------|----------------------------------------------------------------------------------------------------|----------|
|      | 10.1.5             | Error code                                                                                                    |          |
|      | 10.2 Fur           | nction code                                                                                                    |          |
|      | 10.3 Reg           | gister                                                                                                    |          |
|      | 10.4 Rea           | ad Several Registers                                                                                                    |          |
|      | 10.5 Wr            | ite Into More Registers                                                                                                    |          |
|      | 10.6 EC            | HO TEST                                                                                                    | 49       |
| 11.  | Modbus             | (RTU)                                                                                                    |          |
|      | 11.1 OV            | ERVIEW OF REGISTERS                                                                                                    | 50       |
|      | 11.2 Obt           | tain Measuring Data                                                                                                    |          |
|      | 11.2.1             | Obtain Measuring Result                                                                                                    |          |
|      | 11.2.2             | Get the comparator result [2100]                                                                                                    |          |
|      | 11.3 Par           | ameter setting                                                                                                    |          |
|      | 11 3 1             | Range set (3000H)                                                                                                    | 56       |
|      | 11.3.1             | Auto set range [3001H]                                                                                                    | 56<br>56 |
|      | 11.3.2             | Second [200011]                                                                                                    |          |
|      | 11.3.5             |                                                                                                    |          |
|      | 11.4 Col           |                                                                                                    |          |
|      | 11.4.1             | Switch of comparator [3100H]                                                                                                    |          |
|      | 11.4.2             | Compare mode 【3101H】                                                                                                    |          |
|      | 11.4.3             | Comparator Set Method 3102H                                                                                                    | 58       |
|      | 11.4.4             | 【310A-310B】                                                                                                    | 59       |
|      | 11.4.5             | Limit value 【3110】                                                                                                    | 59       |
|      | 11.5 Cha           | annel setup 【3201H~321EH】                                                                                                    |          |
|      | 11.6 File          | e operation                                                                                                    |          |
|      | 11.6.1             | Save to current file [4000]                                                                                                    | 60       |
|      | 11.6.2             | Save to specified file [4008]                                                                                                    | 60       |
|      | 11.6.2             | Palaad Current File [4010]                                                                                                    | 60       |
|      | 11.0.5             | $\mathbf{L} = \frac{1}{2} \frac{4}{2} \mathbf{L} = \frac{1}{2} \frac{1}{2} \mathbf{L} = \frac{1}{2} \frac{1}{2} \mathbf{L} = \frac{1}{2} \frac{1}{2} \mathbf{L} = \frac{1}{2} \frac{1}{2} \mathbf{L} = \frac{1}{2} \frac{1}{2} \mathbf{L} = \frac{1}{2} \frac{1}{2} \mathbf{L} = \frac{1}{2} \mathbf{L} = \frac$ |          |
| 10   | 11.0.4<br>Succifie | Load the specified file 4018                                                                                                    |          |
| 12.  | 12.1 Con           | auon                                                                                                    |          |
|      | 12.1 Gen           |                                                                                                    |          |
|      | 12.2 Dil           |                                                                                                    |          |
| Figu | re Contents        |                                                                                                    |          |
| U    | Figure 1-1         | How to remove the handle                                                                                                    | 9        |
|      | Figure 3-1         | Front panel                                                                                                    |          |
|      | Figure 3-2         | Rear Panel                                                                                                    |          |
|      | Figure 3-3         | Test Terminal of Each Channel                                                                                                    |          |
|      | Figure 4-1         | AT5130 <meas display=""> Page</meas>                                                                                                    |          |
|      | Figure 5-1         | < SETUP> Page                                                                                                    |          |
|      | Figure 5-2         | Residual Resistance                                                                                                    |          |
|      | Figure 5-3         | <comparator> Page</comparator>                                                                                                    |          |
|      | Figure 6-1         | <system config=""> Page</system>                                                                                                    |          |
|      | Figure 6-2         | <system info=""> Page</system>                                                                                                    |          |
|      | Figure 7-1         | Pin Assignment                                                                                                    |          |
|      | Figure 9-1         | DISP Command Tree                                                                                                    |          |
|      | Figure 9-2         | FUNCtion Subsystem Tree                                                                                                    | 39       |
|      | Figure 9-3         | COMParator Subsystem Command Tree                                                                                                    | 40       |
|      | Figure 9-4         | TRIGger Subsystem Command Tree                                                                                                    |          |
|      | Figure 9-5         | FETCh Subsystem Command Tree                                                                                                    |          |
|      | Figure 9-6         | SYSTem                                                                                                    |          |
|      | Figure 9-7         | CORRection Subsystem Command Tree                                                                                                    |          |
|      | Figure 12-1        | Dimensions                                                                                                    |          |

# **Table Contents**

| Table 3-1 | Front panel description | 12 |
|-----------|-------------------------|----|
| Table 3-2 | Rear panel description  | 13 |

| Table 5-1 | Range Mode                  | 17 |
|-----------|-----------------------------|----|
| Table 5-2 | Effective measurement range | 17 |

# 1. Unpacking and Preparation

This chapter describes how to set up and start the AT5110/AT5120 Multi-Channel Resistance Meter.

Incoming Inspection

- Power Requirements
- Setting up the Fuse
- How to Remove the Handle
- Environmental Requirements
  - Cleaning

## **1.1** Incoming Inspection

After you receive the instrument, carry out checks during unpacking according to the following procedure.

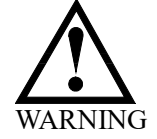

If the external face of the instrument (such as the cover, front/rear panel, LCD screen, power switch, and port connectors) appears to have been damaged during transport, do not turn on the power switch. Otherwise, you may get an electrical shock.

Make sure that the packing box or shock-absorbing material used to package the instrument has not been damaged.

Referring to <Packing List> in the packing box, check that all packaged items supplied with the meter have been provided as per the specified optioned.

NOTE If an abnormality is detected, contact the company and transport the meter to your nearest Applent Instruments sales or service office. For inspection by the transport company, save the packing box, shock-absorbing material, and packaged items as you received them.

## 1.2 Setting up Fuse

~Line: 110VAC/220VAC, 50Hz/60Hz Fuse: 250V 1A Slow Blow

Please use the following fuse type. UL/CSA type, Slow-Blow,  $5 \times 20$ -mm miniature fuse, 1A, 250 V

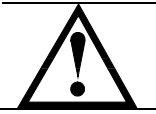

1.3

When you need a fuse, contact your nearest Applent Instruments sales or service office. To verify and replace the fuse, remove the power cable and pull out the fuse holder.

## **Environmental Requirements**

Set up the AT5130 where the following environmental requirements are satisfied.

Operating Environments Ensure that the operating environment meets the following requirements. Temperature:  $0 \Box C$  to  $55 \Box C$ Temperature range at calibration:  $23 \Box C \pm 5 \Box C$  (<1 $\Box C$  deviation from the temperature when performing calibration) Humidity: 15% to 85% at wet bulb temperature  $\leqslant 40\,^\circ$  C (non-condensation) Altitude: 0 to 2,000m Vibration: Max. 0.5 G, 5 Hz to 500 Hz

# 1.4 Cleaning

To prevent electrical shock, disconnect the AT5130 power cable from the receptacle before cleaning.

Use a dry cloth or a cloth slightly dipped in water to clean the casing. Do not attempt to clean the AT5130 internally.

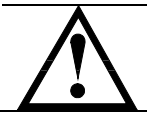

WARNING: Don't Use Organic Solvents (such as alcohol or gasoline) to clean the Instrument.

# **1.5** How to Remove the Handle

A handle kit is attached to the AT5130:

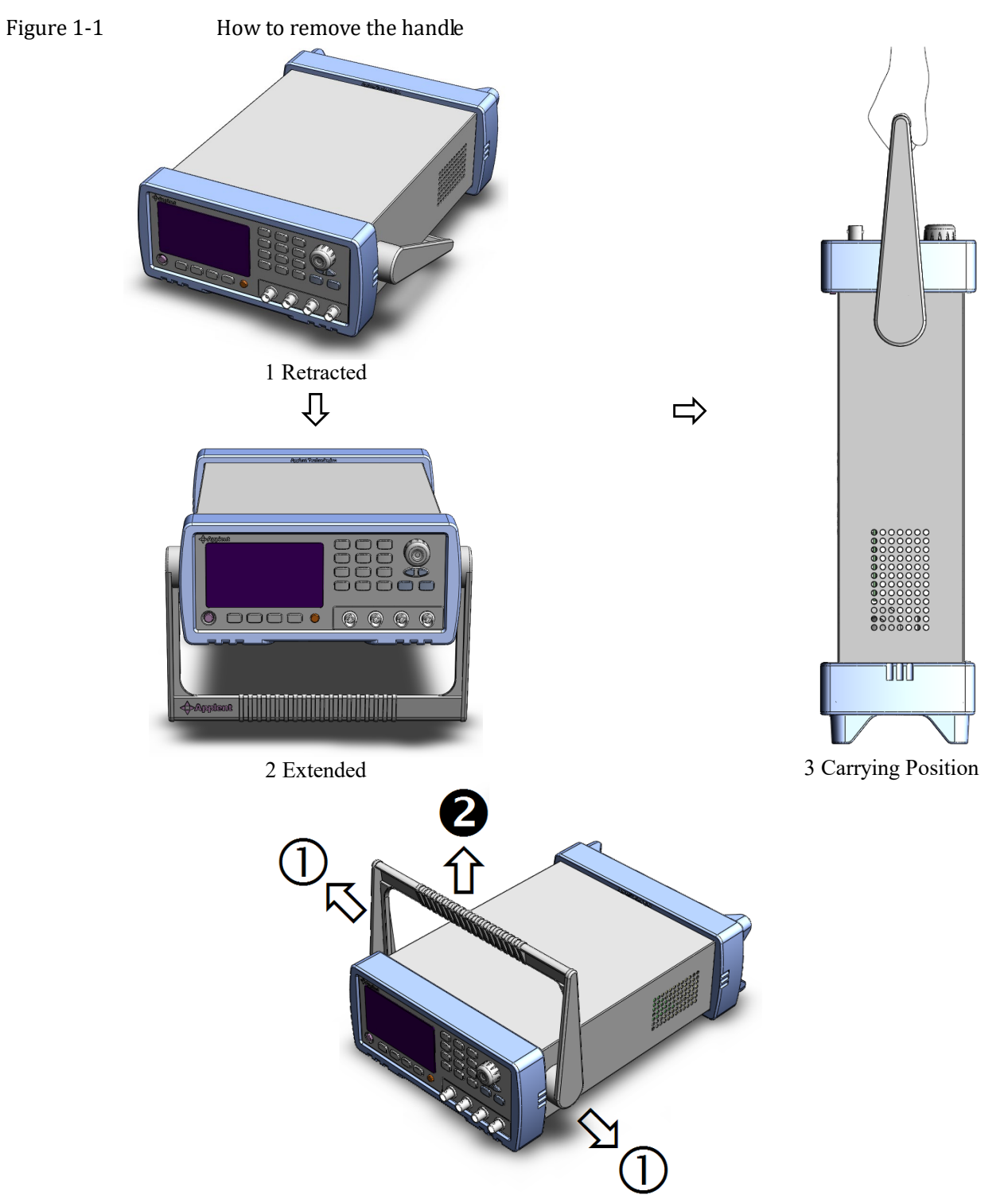

Remove Handle (Lift the handle perpendicular to the unit while pulling it in the direction of 1.)

# 2. Overview

This chapter contains general information about AT5130 .The information is organized as follows

- Introduction
- Main Specifications
- Feature overview

# 2.1 Introduction

Thank you for purchasing AT5130 Multi-Channel Resistance Meter.

AT5130 is a high-precision wide-range, high-performance ARM microprocessor-controlled multi-channel resistance meter. Its measurement range of  $1\mu\Omega \sim 300k\Omega$ , the maximum display number 30000.

Computer remote control commands compatible with SCPI (Standard Command for Programmable Instrument Programmable Instruments standard command set), complete and efficient remote control and data acquisition functions.

With its built-in comparator, the AT5130 can output comparison/decision results for sorting components into a maximum of ten channels. Furthermore, by using the handler interface, the AT5130 can be easily combined with a component handler, and a system controller to fully automate component testing, sorting, and quality-control data processing.

AT5130 measures of high, medium and low-value resistor; various switch contact resistance; connector contact resistance; relay line package and the contact resistance; transformers, inductors, motors, deflection coil winding resistance; wire resistance; cars, boats, aircraft riveting metal resistance; printed version of the line and pore of resistance and so on.

## 2.2 Main Specifications and Features

#### 2.2.1 Ranging

Auto, Hold and Nominal range. Total 8 Ranges. About Nominal ranges: (Applent new definition): The AT5130 will automatically select the best range according to the nominal value.

#### 2.2.2 Measurement Speed

| Slow:   | 3.4s/10-Channel  |
|---------|------------------|
| Medium: | 830ms/10-Channel |
| Fast:   | 350ms/10-Channel |
| Ultra:  | 230ms/10-Channel |
|         |                  |

#### 2.2.3 Trigger Mode

Include Internal, Manual, External and Bus Trigger.

#### 2.2.4 Basic Accuracy

| Slow Speed:     | 0.05% |
|-----------------|-------|
| Medium :        | 0.2%  |
| Fast and Ultra: | 0.5%  |

#### 2.2.5 Correction

Zero correction for all ranges to eliminate lead resistance's effect.

### 2.3 Main Functions

#### 2.3.1 Correction Function

SHORT correction: Eliminates measurement errors brought about by stray parasitic impedance in the test fixtures.

#### 2.3.2 Comparator Function (Sorting)

The primary parameter can be sorted into ten NG Bin: CH1-CH20 The sequential mode or tolerance mode can be selected as the sorting mode. **Limit Setup** Absolute value, deviation value, and % deviation value can be used for setup.

### 2.4 Measurement Assistance Functions

2.4.1 Key Lock

The front panel keys can be locked.

#### 2.4.2 Interface

#### **RS-232 remote control**

Support MAX 115200bps baud rate, Compatible with SCPI, ASCII transmission.
Handler Interface
Full opto-isolator, built-in pull-up resistor input and output port.
Support internal 5V and 24V external power supply.
Input: trigger signal
Output: output all sorting comparator result signal; measuring synchronizing signal (EOC).

# 3. Startup

This chapter describes names and functions of the front panel, rear panel, and screen display and provides the basic procedures for operating AT5110.

- Front panel summary
- Rear panel summary
- Power On/Off
- Connect to Device under Test

# 3.1 Front panel

Figure 3-1 Front panel

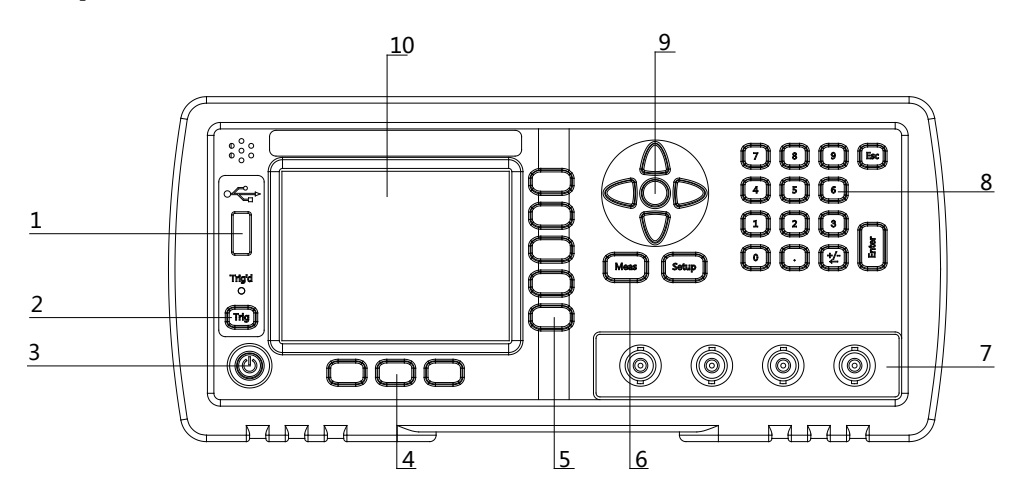

#### Table 3-1

#### Front panel description

| No. | Description                                    |
|-----|------------------------------------------------|
| 1   | USB Disk Port (USB-Host)                       |
| 2   | Trigger Key                                    |
| 3   | Power Switch                                   |
| 4   | System Key (Include File, System and Key Lock) |
| 5   | Soft Key                                       |
| 6   | Menu key                                       |
| 7   | UNKNOWN Terminal                               |
| 8   | Entry Key                                      |
| 9   | Cursor Key                                     |
| 10  | LCD Display                                    |

# 3.2 Rear Panel

Figure 3-2 Rear Panel

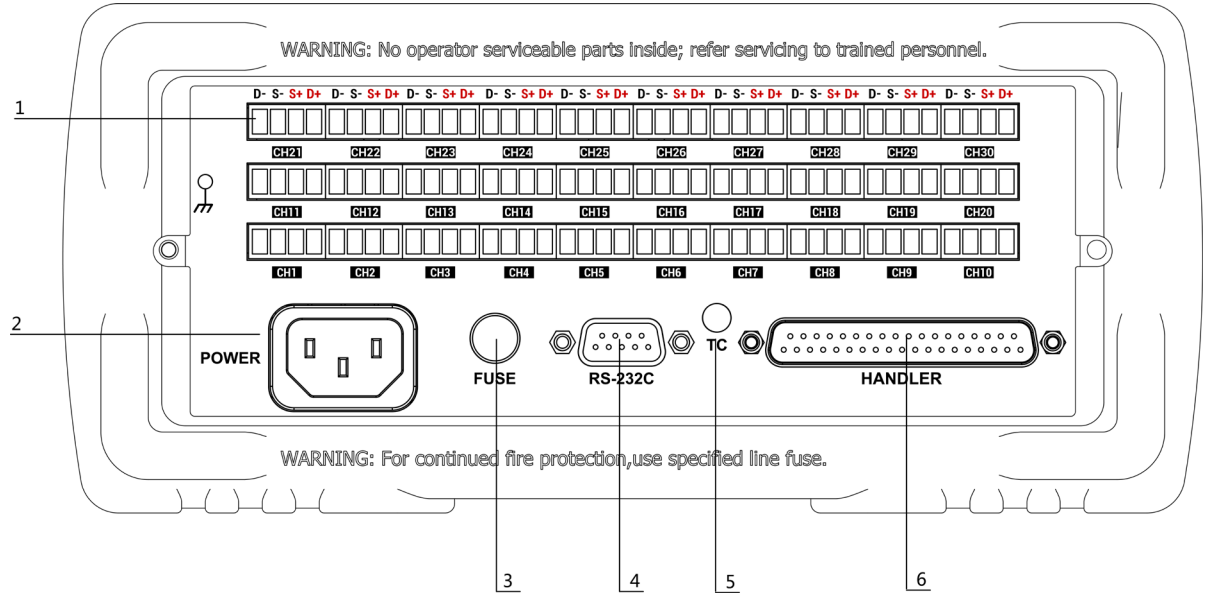

#### Table 3-2

Rear panel description

| No. | Description                        |
|-----|------------------------------------|
| 1   | Test Terminal                      |
| 2   | AC Power Cord Receptacle           |
| 3   | Fuse Holder                        |
| 4   | RS-232 Interface                   |
| 5   | Temperature Compensation Interface |

# 3.3 Power On/Off

3.3.1 Line Power Connection

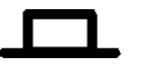

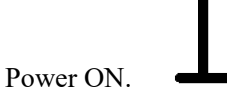

Power OFF.

# 3.4 Warm-up Time

AT5130 is ready to be used as soon as the power-up sequence has completed. However, to achieve the accuracy rating, warm up the instrument for 15 minutes.

# 3.5 Connect to Device under Test (DUT)

The test terminals of all channels are on the rear panel. Please insert test plug into the terminal along the rabbet direction.

Figure 3-3 Test Terminal of Each Channel

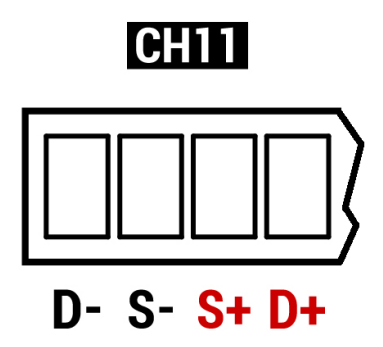

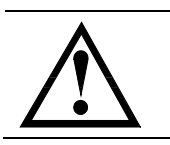

Warning:

No putting current source, voltage source directly access to test side. Energy storage device access to testing after discharging.

Ω

Ω

Ω

Ω

Ω

Ω

Ω

10:33

#### 4. [Meas] Key

#### 4.1 <MEAS DISPLAY> Page

JSB Disk Ready.

FILE

When press the [Meas] key, the <MEAS DISPLAY> page appears. The following measurement controls can be set.

- TRIG Trigger Mode •
- 01-30 Set up the corresponding channel •

Figure 4-1

AT5130 <MEAS DISPLAY> Page <MEAS DISPLAY> <mark>01\_\_\_\_</mark>Ω 11 — — — — Ω 21 -----12 — — — — — Ω 22 -----02 — — — Ω 03 \_\_\_\_\_ Q 13 ———— Ω 23 \_\_\_\_\_ 14 \_ \_ \_ \_ Ω <mark>04</mark> — — — — — Ω 24 \_\_\_\_ Ω Ω 15 — — — — Ω 25 -----05 \_ \_ \_ \_ \_ \_ \_ 16 — — — — Ω 06 — — — — Ω 26 -----<mark>07 ———</mark>— Ω 17 ———— Ω 27 \_\_\_\_\_ Ω 18 — — — — — Ω 28 \_\_\_\_\_ Ω \_\_\_\_ R 19 — — — — — Ω 29 -----10 ———— Ω 20 \_\_\_\_\_ Ω 30 \_\_\_\_\_ - Ω

SYSTEM

kFY

LOCK

5.

# [Setup] Key

This section includes the following information:

- SETUP page
- Temperature Compensation Setup
- SHORT Correction
- Comparator Setup

Every time or everywhere you can press the [Setup] key to open the <SETUP> page.

# 5.1 <SETUP> Page

In <SETUP> page, the Instrument does not display test result and sorting result, andNOTEtesting is continuing.

Figure 5-1 < SETUP> Page

| <pre> KSETUP&gt; TRIG INT RAT COMP OFF Ref Ref Ref Ref Ref Ref Ref Ref Ref Ref</pre> | 1GE [07] AUTO    | MEAS<br>DISPLAY  |
|--------------------------------------------------------------------------------------|------------------|------------------|
| CUMP UFF RAT<br>SCAN [11] SCAN<br>SUM 关                                              | IE SLUW          | COMP<br>SETUP    |
| TEMP COMPENSATION OFF                                                                | •                | CHANNEL<br>SETUP |
| REFER TEMP 0.0                                                                       | %<br>°C          | USB<br>DISK      |
| USB Disk Ready.                                                                      |                  | CLEAR<br>ZER0    |
| FILE   S                                                                             | SYSTEM   KEY LOC | K   10:38        |

#### 5.1.1 Trigger Mode [TRIG]

# SCPI Command: **TRIGger:SOURce** {**INT,MAN,EXT,BUS**}

AT5130 supports four trigger modes: INT (internal), EXT (external), MAN (manual) and BUS (RS-232).

| Trigger Mode | Description                                                            |
|--------------|------------------------------------------------------------------------|
| INT          | Continuously repeats the measurement cycle.                            |
| MAN          | Performs one cycle of measurement each time you press the [Trig] key.  |
| EXT          | Performs one cycle of measurement each time a rising pulse is input to |
|              | the handler external trigger input pin on the rear panel.              |

|     | Please refer to the Handler section.                              |
|-----|-------------------------------------------------------------------|
| BUS | Performs one cycle of measurement each time it receives a trigger |
|     | command sent via RS-232.                                          |

#### Procedure for choosing trigger mode [TRIG]

- Step 1. Press the [Meas] key
- Step 2. Use the cursor key to select [TRIG] field
- Step 3. Use the soft keys to select desired trigger mode.

| Soft key | Function              |
|----------|-----------------------|
| INT      | Internal Trigger Mode |
| MAN      | Manual Trigger Mode   |
| EXT      | External Trigger Mode |
| BUS      | BUS Trigger Mode      |

### 5.1.2 Range [RANGE]

SCPI Command: **FUNCtion:RANGe {<range number>,min,max}** SCPI Command: **FUNCtion:RANGe:MODE {AUTO,HOLD,NOMinal}** 

#### Table 5-1

| Range Mode |                          |                    |                     |  |  |  |
|------------|--------------------------|--------------------|---------------------|--|--|--|
| Mode       | Function overview        | Advantage          | Disadvantage        |  |  |  |
| Auto       | Sets the optimum range   | You don't need to  | The measurement     |  |  |  |
| range      | automatically.           | select range.      | time is longer due  |  |  |  |
|            |                          |                    | to the ranging time |  |  |  |
| Hold       | Measurement is performed | No ranging time is | You need to select  |  |  |  |
| range      | with a fixed range       | required           | a proper range      |  |  |  |
|            |                          |                    | depending on the    |  |  |  |
|            |                          |                    | value of the DUT.   |  |  |  |
| Nominal    | Sets the optimum range   | You don't need to  |                     |  |  |  |
| Range      | depending on the nominal | select range. No   |                     |  |  |  |
|            | value.                   | ranging time is    |                     |  |  |  |
|            |                          | required           |                     |  |  |  |

#### Table 5-2

Effective measurement range

| Range No. | Range                 | Measurement range | Up               | Down               |
|-----------|-----------------------|-------------------|------------------|--------------------|
| 0         | $10 \mathrm{m}\Omega$ | 0.0000mΩ~30.000mΩ | <b>↓</b><br>20m0 | <b>↑</b>           |
| 1         | 100mΩ                 | 29.000mΩ~300.00mΩ | 300mQ            | 291132<br><b>↑</b> |
| 2         | 1Ω                    | 290.00mΩ~3.0000Ω  | 500IIIS2<br>↓    | 290IIIS2           |
| 3         | 10Ω                   | 2.9000Ω~30.000Ω   | →<br>302         | 2.9Ω<br>↑          |
| 4         | 100Ω                  | 29.000Ω~300.00Ω   | 30Ω<br>↓         | 29 <u>0</u> 2      |
| 5         | 1kΩ                   | 290.00Ω~3.0000kΩ  | 300Ω<br>↓        | 29002<br><b>↑</b>  |
| 6         | 10kΩ                  | 2.9000kΩ~30.000kΩ | 3K12<br>♥        | 2.9K12             |

| 7 |   | 100kΩ               | 29.000kΩ~300.00kΩ | 30kΩ | 29kΩ |
|---|---|---------------------|-------------------|------|------|
| 1 | C | <i>u</i> • <i>d</i> | [DANCE]           |      |      |

Procedure for setting the range [RANGE]

- Step 1. Press the [Setup] key
- Step 2. Use the cursor key to select [RANGE] field
- Step 3. Use the soft keys to select the range mode or range.

| Soft key       | Function                              |
|----------------|---------------------------------------|
| AUTO RANGE     |                                       |
| HOLD RANGE     |                                       |
| NORMINAL RANGE |                                       |
| INCR +         | Increments the range in the HOLD mode |
| DECR -         | Decrements the range in the HOLD mode |

Attention When the range is automatic, the instrument will make a range prediction every measurement cycle, so the test speed will be slightly slower than the locked range. Moreover, frequent changes in the range during automatic measurement will cause a slower response. Normally, when the instrument is used as a sorting measurement, the automatic range method is not suitable.

For sorting users, please select the nominal range method.

#### 5.1.3 Measurement Speed [RATE]

SCPI Command: FUNCtion:RATE {SLOW, MED, FAST, ULTRA}

SLOW, MED, FAST, ULTRA can be selected for AT5110.

SLOW mode will result in more stable and accurate measurement result.

When in Range-Hold mode:

| Slow:   | 3.4s/10-Channel  |
|---------|------------------|
| Medium: | 830ms/10-Channel |
| Fast:   | 350ms/10-Channel |
| Ultra:  | 230ms/10-Channel |

#### Procedure for setting measurement speed mode

- Step 1. Press the [Setup] key
- Step 2. Use the cursor key to select [SPEED] field
- Step 3. Use the soft keys to set measurement speed

| Soft key | Function         |
|----------|------------------|
| SLOW     | 3.4s/10-Channel  |
| MED      | 830ms/10-Channel |
| FAST     | 350ms/10-Channel |
| ULTRA    | 230ms/10-Channel |

#### 5.1.4

#### Turn the Comparator ON/OFF [COMP]

#### COMMREQ: COMParator[:STATe] {ON,OFF,1,0}

The comparator can be turned OFF or ON. After the comparator feature is turned OFF, the comparator result won't be displayed on <MEAS DISPLAY> screen and all handler functions will be turned off.

Procedure for turning ON/OFF the comparator [COMP]

Step 1. Press the [Setup] key

#### Step 2. Use the cursor key to select [COMP] field

Step 3. Use the soft keys to turn ON/OFF the comparator feature.

| Soft key | Function |
|----------|----------|
| OFF      |          |
| ON       |          |

#### [SCAN] mode

#### SCPI Command: FUNCtion: SCAN {ON, OFF, <channel number>}

When the scan mode is set to SCAN, all channels will be measured one by one. When the scan mode is set to SINGLE, only specified channel can be measured and displayed.

#### Procedure for setting scan mode

- Step 1. Press the [Setup] key
- Step 2. Use the cursor key to select [SCAN] field
- Step 3. Use the soft keys to set scan mode

| Soft key | Function                                              |
|----------|-------------------------------------------------------|
| SCAN     | Multi-channel loop test                               |
| SINGLE   | The current channel is tested separately              |
| INC +    | Replace the channel number of the single-channel test |
| DEC -    | Replace the channel number of the single-channel test |

#### 5.1.6 **Turn Temperature Compensation ON/OFF**

SCPI Command: **FUNCtion:TC** {**ON**,**OFF**,**1**, **0**}

The AT5130 built in Temperature Compensation Interface.

The Temperature Compensation Formula is:

$$F2 = \frac{100 + \alpha \times (T - T_0)}{100} \times F1$$

Where,

T0: Reference Temperature

T: Current Room Temperature

- a : Temperature coefficient of reference temperature (%)
- F1: Without compensation value

F2: Temperature compensated value

#### Procedure for turning the temperature compensation ON/OFF

- Step 1. Press the [Setup] key
- Step 2. Use the cursor key to select [TEMP COMPENSATION] field
- Step 3. Use the soft keys to turn on/off

| Soft key | Function |
|----------|----------|
| ON       |          |
| OFF      |          |

#### 5.1.7 Temperature [COEFFICIENT] a

SCPI Command: **FUNCtion:TC:COEFficient <float>** 

Before using the Temperature Compensation Function, you must enter the coefficient of the DUT material. Such as the coefficient of copper is 0.393%.

Procedure for inputting the coefficient:

#### 5.1.5

Figure 5-2

- Step 1. Press the [Setup] key
- Step 2. Use the cursor key to select [COEFFICIENT] field
- Step 3. Enter the coefficient value by using the entry keys and press the Enter to confirm.

5.1.8 Reference Temperature [REFER TEMP]

SCPI Command: **FUNCtion:TC:REFEr <float>** 

The temperature unit is Celsius degree.

Procedure for inputting the reference temperature:

- Step 1. Press the [Setup] key
- Step 2. Use the cursor key to select [REFER TEMP] field
- Step 3. Enter the temperature value by using the entry keys and press the Enter to confirm.

## 5.2 Short Correction

#### SCPI Command: CORRect: SHORt

The short correction feature of the AT5110/AT5120 compensates for any residual resistance that may exist within the interval from the calibration plane, which is determined by the selected cable length, to the DUT connecting points (see Figure 5-2) Residual Resistance

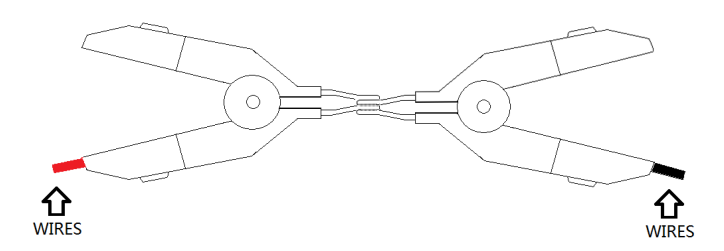

#### To perform short correction

- Step 1. Press the [Setup] key
- Step 2. Short test clip
- Step 3. Press the [Clear Zero] soft key.
- Step 4. Press [OK] soft key, a dialog message displays "Short-circuit the test terminals". Please make sure the test clips short-circuit is like the following way:

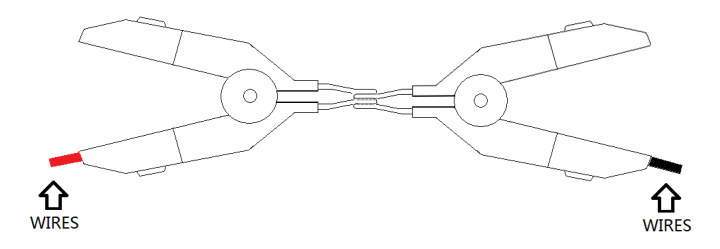

Step 5. Press [OK] soft key. The AT5130 measures short resistance at the all ranges. During the measurement, an "SHORT measurement in progress" dialog message is shown on the display.

When the measurement has finished, a message "Correction finished" will be displayed.

#### 5.3 <Comparator> Page

Press [Setup] key and press [Comp SETUP] soft key to open <COMPARATOR> page. The comparator can be used to set the upper and lower limits of all channels. AT5130 needs to select the 11-20/21-30 channel through the [Next] function key.

In order to make full use of the comparator, the instrument has a built-in Handler interface, which is used to output the comparison results of these files to a relay, PLC or industrial computer.

On the <Comparator> page, you can set the following:

[COMP] Switch and comparator input mode

CODE mode setting

[NOM] Nominal value setting

Enter the [upper limit] and [lower limit] data of each file

<COMPARATOR> Page

**UNIFIED Setting** 

Figure 5-3

| <comparato< th=""><th>)r&gt; comp</th><th>ON UNIFIE</th><th>D  </th><th></th></comparato<> | )r> comp  | ON UNIFIE      | D       |         |
|--------------------------------------------------------------------------------------------|-----------|----------------|---------|---------|
| MODE 🔷 🛆                                                                                   | ABS       | NOMINAL 0.0000 | )mΩ     | UNIFIED |
| CHANNEL                                                                                    | LOWER     | UPPER          |         |         |
| 01                                                                                         | 0.0000 mΩ | 0.0000 mG      | 2       | SEPA    |
| 02                                                                                         | 0.0000 mΩ | 0.0000 mG      | 2       | RATED   |
| 03                                                                                         | 0.0000 mΩ | 0.0000 mG      | 1 }     |         |
| 04                                                                                         | 0.0000 mΩ | 0.0000 mG      | 2       |         |
| 05                                                                                         | 0.0000 mΩ | 0.0000 mG      | 2       |         |
| 06                                                                                         | 0.0000 mΩ | 0.0000 mG      | 2       |         |
| 07                                                                                         | 0.0000 mΩ | 0.0000 mG      | 2       |         |
| 08                                                                                         | 0.0000 mΩ | 0.0000 mG      | 2       |         |
| 09                                                                                         | 0.0000 mΩ | 0.0000 mG      | 1 }     |         |
| 10                                                                                         | 0.0000 mΩ | 0.0000 mG      | 2       |         |
| Use SoftKey                                                                                | to Select |                | ļ       |         |
|                                                                                            | DACE      |                | EY LOCK | 12:54   |

#### SEPARATED Setting

| <compa< th=""><th>Rator&gt; Comp</th><th>ON SEPARATED</th><th></th></compa<> | Rator> Comp    | ON SEPARATED      |          |
|------------------------------------------------------------------------------|----------------|-------------------|----------|
| MODE                                                                         | ▲ABS           | NOMINAL 0.0000 mΩ | UNIFIED  |
| CHANNE                                                                       | L LOWER        | UPPER             | $\vdash$ |
| 01                                                                           | 0.0000 mΩ      | 0.0000 mΩ         | SEPA     |
| 02                                                                           | 0.0000 mΩ      | 0.0000 mΩ         | RATED    |
| 03                                                                           | 0.0000 mΩ      | 0.0000 mΩ         |          |
| 04                                                                           | 0.0000 mΩ      | 0.0000 mΩ         |          |
| 05                                                                           | 0.0000 mΩ      | 0.0000 mΩ         |          |
| 06                                                                           | 0.0000 mΩ      | 0.0000 mΩ         | $\vdash$ |
| 07                                                                           | 0.0000 mΩ      | 0.0000 mΩ         |          |
| 08                                                                           | 0.0000 mΩ      | 0.0000 mΩ         |          |
| 09                                                                           | 0.0000 mΩ      | 0.0000 mΩ         |          |
| 10                                                                           | 0.0000 mΩ      | 0.0000 mΩ         |          |
| Use Sof                                                                      | tKey to Select |                   |          |
|                                                                              | DAOE           | KEY LOCK          | 12:54    |

#### 5.3.1 Turn the Comparator ON/OFF [COMP]

SCPI Command: **COMParator[:STATe]** {**ON**, **OFF**, **1**, **0**}

Procedure for turning ON/OFF the comparator [COMP]

- Step 1. Press the [Meas] or [Setup] key and then press soft key [COMP SETUP]
- Step 2. Use the cursor key to select [COMP] field
- Step 3. Use the soft keys to turn ON/OFF the comparator feature.

| Soft key | Function |
|----------|----------|
| OFF      |          |
| ON       |          |

5.3.2

#### Comparator limit mode [MODE]

#### SCPI Command: COMParator: MODE {ABS, PER, SEQ}

The comparator built into the instrument has three comparison methods:

- Absolute value
- Relative value  $\square\%$
- Direct reading SEQ

Absolute value  $(\Box)$  = measured value – nominal value

Deviation percentages (%) = (measured value -nominal value) / nominal value  $\times$  100% The direct reading value SEQ comparison uses the direct reading measurement value to compare with the upper and lower limit range of the file, so no nominal value is required to participate in the calculation.

#### To set up the comparator mode

- Step 1. Press the [Meas] or [Setup] key
- Step 2. Press the [COMP SETUP] soft key
- Step 3. Use the cursor key to select [MODE] field
- Step 4. Use the soft keys to select comparator mode

| Soft key | Function                                                    |
|----------|-------------------------------------------------------------|
| ABS      | Switch the comparator to absolute value comparison mode     |
| PER      | Switch the comparator to the relative value comparison mode |
| SEQ      | Switch the comparator to direct reading comparison method   |

5.3.3

Attention

#### Nominal value Input

#### COMParator:NOMinal <float>

The absolute value and relative value comparison method must input the nominal value. Direct reading value comparison method The nominal value does not participate in the calculation, but under the [nominal] range mode, the nominal value will participate in the range selection, so in the [nominal] range, no matter what comparison method, you need to enter the correct The nominal value of.To enter the nominal value.

When using negative nominal values, be sure to set the lower limit to a value higher than the upper limit, because when they are converted to absolute values, the lower limit value becomes greater than the upper limit value

The entered nominal value corresponds to the main parameter of the test [function]

#### Input nominal value:

- Step 1. Press the [Meas] or [Setup] key
- Step 2. Press the [COMP SETUP] soft key
- Step 3. Use the cursor key to select [MODE] field
- Step 4. Use the numeric keys to enter data, and the unit adopt function key to select

#### 5.3.4 UNIFIED / SEPARATED Setup

SEPARATED SETUP: The instrument only adopt the Comparator data of CH1 to comparison.

UNIFIED SETUP: The instrument adopt all channel's comparator data to comparison.

#### 5.3.5 Lower and upper Limits

#### SCPI Command: COMParator:CH <1~20>,<float LOW>,<float upper>

Each comparison method has independent upper and lower limits, and does not interfere with each other.

"Absolute value" comparison mode, input the absolute value of the main parameter, unit as ohm (  $\Omega$  ) .

"Relative value%" comparison mode, input the relative value of the main parameter, unit as %

"SEQ" comparison model, input the SEQ of main parameter, unit as ohm  $(\Omega)$ 

#### ■ Input limit value:

- Step 1. Enter into the [COMPARATOR] page
- Step 2. Select [1] [LOWER] field
- Step 3. Input data

The relative value% mode does not need to select the unit magnification, please enter the percentage value.

For absolute value and direct reading value SEQ mode, please adopt function key to select unit.

- Step 4. Select [1] [UPPER] field
- Step 5. Input data
- Step 5. Repeat 2-5 to complete data input of others.

Attention The instrument provides independent storage space for the three comparison methods, so the comparator data under each comparison method is independent of each other.

### <CHANNEL SETUP>

| <ch< th=""><th>IANNEL</th><th>SETUP&gt;</th><th></th><th></th><th>Į.</th><th></th><th>MEAS</th></ch<> | IANNEL | SETUP> |    |        | Į.    |     | MEAS    |
|----------------------------------------------------------------------------------------------------|--------|--------|----|--------|-------|-----|---------|
| 01                                                                                                    | ON     | 11     | ON | 21     | ٥N    |     | DISPLAY |
| 02                                                                                                    | ON     | 12     | ON | 22     | ٥N    |     |         |
| 03                                                                                                    | ON     | 13     | ON | 23     | ON    |     | SETUP   |
| 04                                                                                                    | ON     | 14     | ٥N | 24     | ON    |     |         |
| 05                                                                                                    | ON     | 15     | ON | 25     | ON    |     | COMP    |
| 06                                                                                                    | NO     | 16     | ٥N | 26     | ON    |     | SET     |
| 07                                                                                                    | ON     | 17     | ON | 27     | ON    |     |         |
| 08                                                                                                    | ON     | 18     | ٥N | 28     | ON    |     |         |
| 09                                                                                                    | ON     | 19     | ON | 29     | ON    |     |         |
| 10                                                                                                    | NO     | 20     | ٥N | 30     | ON    |     |         |
| USB                                                                                                   | Disk R | Ready. |    |        |       |     |         |
|                                                                                                    |        | FILE   |    | SYSTEM | KEY L | 0CK | 14:40   |

Each channel can setup ON & OFF.

- Setting method:
- Step 1. Press [SETUP] to enter into setup page, then press function key [CHANNEL SETUP] enter into <CHANNEL SETUP> page.
- Step 2. Select channel no [01] ~[02]
- Step 3. Adopt function key to select work methods.

# System Configurations

This section includes the following information: SYSTEM CONFIG page SYSTEM INFO page SYSTEM SERVICE page

## 6.1 <SYSTEM CONFIG> Page

6.

Figure 6-1

When press the [Meas] or [Setup] key followed by [SYSTEM] bottom soft key, the <SYSTEM CONFIG> page appears.

Following information can be configured in the <SYSTEM CONFIG> page.

- LANGUAGE
- [DATE/TIME]
- Account settings [ACCOUNT]
- Beep setting [BEEP]
- RS-232 Baud rate setting [BAUD
- RS-232 Shake Hand [SHAKE HAND]
- RS-232 Result Send Mode [RESULT SEND]
- RS-232 Data Format and Handler EOC Mode [DATA/EOC]

#### <SYSTEM CONFIG> Page

| <system con<="" th=""><th>FIG&gt;</th><th></th><th></th><th></th><th>SYSTEM</th></system> | FIG>      |        |       |          | SYSTEM         |
|-------------------------------------------------------------------------------------------|-----------|--------|-------|----------|----------------|
| LANGUAGE                                                                                  | ENGLISH   |        |       |          | CONFIG         |
| DATE/TIME                                                                                 | 2020-07-0 | 38     | 14:53 | :43      |                |
| ACCOUNT                                                                                   | ADMINISTR | RATOR  | PASSW | ORD      | SYSTER<br>INFO |
| BEEP                                                                                      | 0K        |        |       |          | INFO           |
| BAUD                                                                                      | 9600      | PROTO  | COL   | SCPI     |                |
| SHAKE HAND                                                                                | OFF       | Modbu: | s站号   |          | MANUAL         |
| RESULT SEND                                                                               | FETCH     |        |       |          | ZERUADJ        |
| DATA/E0C                                                                                  | ALL       |        |       |          |                |
|                                                                                           |           |        |       |          | SYSTEM         |
|                                                                                           |           |        |       |          | SERVICE        |
|                                                                                           |           |        |       |          |                |
|                                                                                           |           |        |       |          |                |
| USB Disk Read                                                                             | dy.       |        |       |          |                |
|                                                                                           |           |        |       | KEY LOCK | 14:52          |

#### 6.1.1 To change system [LANGUAGE]

SCPI command: SYSTem:LANGuage {ENGLISH, CHINESE, EN, CN} Chinese and English is available.

#### **To change language**

- **Step 1** Enter < SYSTEM CONFIG > page
- Step 2 Use cursor key to select 【LANGUAGE】
- **Step 3** Use soft key to select language:

#### Soft key Function

| [CHN]   | Chinese |
|---------|---------|
| ENGLISH | English |

#### 6.1.2 Setting the system date and time

AT5130 features a built-in 24-hour clock.

#### To change the date

- Step 1. Press the [Meas] or [Setup] key
- Step 2. Press the [SYSTEM] bottom soft key.
- Step 3. Use the cursor key to select date field
- Step 4. Use the soft keys to edit date

| Soft key    | Function                           |
|-------------|------------------------------------|
| YEAR INCR+  | Increases the year in steps of 1.  |
| YEAR DECR-  | Decreases the year in steps of 1.  |
| MONTH INCR+ | Increases the month in steps of 1. |
| DAY INCR+   | Increases the day in steps of 1.   |
| DAY DECR-   | Decreases the day in steps of 1.   |

#### To change the time

- Step 1. Press the [Meas] or [Setup] key
- Step 2. Press the [SYSTEM] bottom soft key.
- Step 3. Use the cursor key to select time field
- Step 4. Use the soft keys to edit time

| Soft key     | Function                            |
|--------------|-------------------------------------|
| HOUR INCR+   | Increases the hour in steps of 1.   |
| HOUR DECR-   | Decreases the hour in steps of 1.   |
| MINUTE INCR+ | Increases the minute in steps of 1. |
| MINUTE INCR+ | Decreases the minute in steps of 1. |
| SECOND DECR- | Increases the second in steps of 1. |
| SECOND DECR- | Decreases the second in steps of 1. |

#### 6.1.3 Account Setting

The AT5130 has two accounts, administrator and user.

Administrator: All functions can be configured by administrator except <SYSTEM SERVICE> page.

User: All functions can be configured by user except < SYSTEM SERVICE> page and <FILE> page.

#### **To Change Account**

- Step 1. Press the [Meas] or [Setup] key
- Step 2. Press the [SYSTEM] bottom soft key.
- Step 3. Use the cursor key to select date field
- Step 4. Use the soft keys to change account.

| Soft key | Function                                                     |
|----------|--------------------------------------------------------------|
| ADMIN    | All functions are open except the [system services] page     |
| USER     | [system service] & [File] page can operation, but can't save |
|          | the setted data.                                             |

#### To Change Administrator's Password

- Step 1. Enter into <SYSTEM CONFIG> page
- Step 2. Select [ACCOUNT]
- Step 3. Adopt Function key to select:

| Soft key        | Function                             |
|-----------------|--------------------------------------|
| CHANGE PASSWORD | Input password(less than 9 numbers). |
| DELETE PASSWORD | The password will be removed.        |

NOTE:

If you forget your password, please send an E-Mail to tech@applent.com.

### 6.1.4 Beep Feature

#### SCPI Command: COMParator: BEEP {OFF, GD, NG}

### To set up the beep feature

- Step 1. Enter into <SYSTEM CONFIG> page
- Step 2. Select [BEEP]
- Step 3. Adopt function key to select

| Soft key | Function                                       |
|----------|------------------------------------------------|
| OFF      | Turn off the beep feature.                     |
| GD       | Beep while the comparator sorting result is GD |
| NG       | Beep while the comparator sorting result is NG |

#### 6.1.5 RS-232 Baud Rate [BAUD]

The instrument has a build in RS-232 interface, the instrument will communicate with the host at the set baud rate, at the same time the keyboard is locked, after sensing the RS-232 interface has signal conversion.

In order to communicate correctly, please confirm that the baud rate is set up correctly, unable to communicate if the baud rate of the host and the instrument is different. Instrument RS-232 adopt SCPI language to programming.

RS-232 configuration is as follows:

Data bits: 8-bit

Stop bits: 1-bit

Parity: none

Baud rate: Configurable

#### To set up the baud rate

- Step 1. Enter into the <SYSTEM CONFIG> page
- Step 2. Use the cursor key to select [BAUD] field
- Step 3. Adopt function key to select.

| Soft key | Function                                              |
|----------|-------------------------------------------------------|
| 1200     | If you use a communication converter with optocoupler |
|          | isolation, please use this baud rate.                 |
| 9600     |                                                       |
| 38400    |                                                       |
| 57600    |                                                       |

|       |         | 115200                                                              | Recommend                                                             |
|-------|---------|---------------------------------------------------------------------|-----------------------------------------------------------------------|
| 6.1.6 |         | RS-232 Shake Hand [SH                                               | IAKE HAND]                                                            |
|       |         | AT5130 support RS232 "sl                                            | hake hand".                                                           |
|       |         | AT5130 will return the wh                                           | nole command to host and then response the command when               |
|       |         | the [SHAKE HAND] is tu                                              | rned ON.                                                              |
|       |         | After the command shake                                             | e hand is closed, the commands sent from the host to the              |
|       |         | instrument will be processe                                         | ed immediately                                                        |
|       |         | To setup the "Shake Han                                             | d":                                                                   |
|       | Step 1. | Enter into <system co<="" th=""><th>ONFIG&gt;</th></system>         | ONFIG>                                                                |
|       | Step 3. | Use the cursor key to sele                                          | ect [SHAKE HAND] field                                                |
|       | Step 4. | Use the soft keys to turn                                           | ON.                                                                   |
|       |         | Soft key                                                            | Function                                                              |
|       |         | ON                                                                  |                                                                       |
|       |         | OFF                                                                 |                                                                       |
| NOTE: |         | If you use Applent Softw                                            | are, please make sure that the [SHAKE HAND] is turned OFF.            |
| 6.1.7 |         | RS-232 Result Send Mo                                               | de [RESULT SEND]                                                      |
|       |         | SCPI Command: SYSTem                                                | :SENDmode {FETCH,AUTO}                                                |
|       |         | When you set the [RESUI                                             | T SEND] to AUTO, the test result will be sent to host every           |
|       |         | end of measurement instea                                           | d of by sending "FETCH?" command.                                     |
|       |         | ■ When the [DATA/EC                                                 | DC] field is set to [ALL CHANNELS], all channels' results             |
|       |         | will return to host after                                           | er end of measurement of all channels.                                |
|       |         | The format is:                                                      |                                                                       |
|       |         | +9. 9651e+01, NG, +9. 948                                           | 31e-01, GD, +9. 9726e+00, NG, +9. 9481e-01, GD, +7. 6770e-0           |
|       |         | 4, NG, +9. 9726e+00, NG, +                                          | + <b>1. 0000e+20</b> , GD, +1. 0040e+04, NG, +9. 9933e+02, NG, +1. 11 |
|       |         | 69e+04, NG <u><nl></nl></u>                                         |                                                                       |
|       |         | Where, "+1.0000e+20" star                                           | nds for overload or open.                                             |
|       |         | When the [DATA/EO                                                   | C] field is set to [ONE BY ONE], current channel's result will        |
|       |         | return to host after end                                            | d of measurement of this channel.                                     |
|       |         | I he format like this:<br>$01 \rightarrow 0.0(51 \rightarrow 01.0)$ |                                                                       |
|       |         | $01, \pm 9.90010\pm 01, 10$                                         |                                                                       |
|       |         | $02, \pm 9.9481e^{-01}, 01$                                         |                                                                       |
|       |         | $03, \pm 9.97200\pm00, N$                                           |                                                                       |
|       |         | 04, +7.74010 01, 01<br>05 +6 1717a-04 N(                            |                                                                       |
|       |         | 06 +9 9726e+00 N                                                    |                                                                       |
|       |         | 07 + 9 - 9331e - 01 - 61                                            |                                                                       |
|       |         | 08 +1 0040e+04 N                                                    |                                                                       |
|       |         | 09 +1 0008e+03 N                                                    | -                                                                     |
|       |         | 10, +1. 0989e+04, N                                                 | 3                                                                     |
|       |         |                                                                     |                                                                       |

- Step 1. Enter into <SYSTEM CONFIG> page
- Step 2. Use the cursor key to select [RESULT SEND] field
- Step 4. Use the soft keys to turn ON.

| Soft key | Function                                                  |
|----------|-----------------------------------------------------------|
| FETCH    | Acquire the test result by sending "FETCH?" command only. |
| AUTO     | return the result every EOM                               |

6.1.8 Data format and EOC mode [DATA/EOC]

#### SCPI Command: SYSTem: DATAmode {ALL, ONE}

When the [RESULT SEND] field is set to [AUTO], The data sent after the instrument test is completed will be determined by this field, sending all channel data or the current channel data.

At the same time, this setting also affects the EOC signal of the Handler interface.

When [Data and EOC] is set to [All Channels], the EOC signal will be valid when testing all channels.

When [Data and EOC] is set to [ONE BY ONE], the EOC signal will be valid during the current channel test.

#### To set up the data format and EOC mode:

- Step 1. Press the [Meas] or [Setup] key
- Step 2. Press the [SYSTEM] bottom soft key.
- Step 3. Use the cursor key to select [DATA/EOC] field
- Step 4. Use the soft keys to turn ON.

| Soft key     | Function |
|--------------|----------|
| ALL CHANNELS |          |
| ONE BY ONE   |          |

### 6.2 <SYSTEM INFO> Page

When press the [Meas] or [Setup] key followed by [SYSTEM] bottom soft key, and press [SYSTEM INFO] soft key, the <SYSTEM INFO> page appears.

There are no configurable options in the <SYSTEM INFO> page.

Figure 6-2

| <system info=""> Page</system>        |        |
|---------------------------------------|--------|
| <system information=""></system>      | SYSTEM |
| MODEL                                 | CONFIG |
| AT5130 Multi-Channel Resistance Meter |        |
| SN                                    |        |
| 2005155                               |        |
| ATOS version                          |        |
| V6.0                                  |        |
| Software version                      |        |
| REV A4.11                             |        |
|                                       |        |
|                                       |        |
| USB Disk Ready.                       |        |
|                                       | 15-40  |

7.

# Handler Interface

This chapter provides information following: Pin Assignment Circuit Diagram Timing Chart

The instrument provides users with a fully functional processor interface, which includes 10 channels of sorting output, EOC (test completion signal), TRIG (external trigger start) input and other signals. Through this interface, the instrument can easily complete automatic control functions with user system control components.

## 7.1 Pin Assignment

Figure 7-1

Pin Assignment

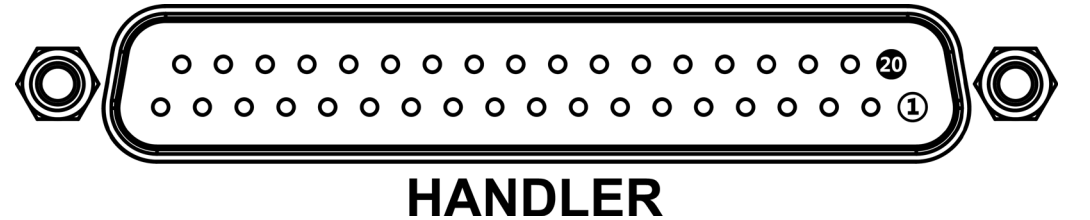

Table 7-1

output terminal (All signals are low valid)

| output terminal pin description |      |              |
|---------------------------------|------|--------------|
| Pin                             | Name | Description  |
| 1                               | CH1  | 1: OK, 0: NG |
| 2                               | CH2  | 1: OK, 0: NG |
| 3                               | CH3  | 1: OK, 0: NG |
| 4                               | CH4  | 1: OK, 0: NG |
| 5                               | CH5  | 1: OK, 0: NG |
| 6                               | CH6  | 1: OK, 0: NG |
| 7                               | CH7  | 1: OK, 0: NG |
| 8                               | CH8  | 1: OK, 0: NG |
| 9                               | CH9  | 1: OK, 0: NG |
| 10                              | CH10 | 1: OK, 0: NG |
| 11                              | CH11 | 1: OK, 0: NG |
| 12                              | CH12 | 1: OK, 0: NG |
| 13                              | CH13 | 1: OK, 0: NG |
| 14                              | CH14 | 1: OK, 0: NG |
| 15                              | CH15 | 1: OK, 0: NG |
| 16                              | CH16 | 1: OK, 0: NG |
| 17                              | CH17 | 1: OK, 0: NG |

| 18 | CH18 | 1 : OK, 0 : NG                                    |
|----|------|---------------------------------------------------|
| 19 | CH19 | 1 : OK, 0 : NG                                    |
| 20 | CH20 | 1 : OK, 0 : NG                                    |
| 21 | CH21 | 1 : OK, 0 : NG                                    |
| 22 | CH22 | 1 : OK, 0 : NG                                    |
| 23 | CH23 | 1 : OK, 0 : NG                                    |
| 24 | CH24 | 1 : OK, 0 : NG                                    |
| 25 | CH25 | 1 : OK, 0 : NG                                    |
| 26 | CH26 | 1 : OK, 0 : NG                                    |
| 27 | CH27 | 1 : OK, 0 : NG                                    |
| 28 | CH28 | 1 : OK, 0 : NG                                    |
| 29 | CH29 | 1 : OK, 0 : NG                                    |
| 30 | CH30 | 1 : OK, 0 : NG                                    |
| 31 | NG   | 0: NG, 1: OK (all channels unqualified)           |
| 32 | OK   | 0 : OK, 1 : NG (all channels are qualified)       |
| 33 | EOC  | 0 : Under measurement , 1 : measurement completed |

#### input terminal

Power supply

Table 7-2

#### input terminal pin description

| Pin | Name    | Overview                                            |
|-----|---------|-----------------------------------------------------|
| 27  | Trigger | Trigger input, internal build in 0.25W, 499 current |
| 57  | input   | limiting resistor                                   |

Table 7-3

#### power supply terminal pin description

| Pin | Name            | Overview                       |
|-----|-----------------|--------------------------------|
| 34  | GND             | External power supply GND      |
| 35  | External<br>VCC | External power supply plus end |

# 7.2 Connection

- Use external power supply only
   Please use external power supply and connect the following pins:
   VCC: 35
   GND: 34
   Electrical Characteristics
- Electrical Characteristics
   power requirement: +3.3V~35VDC
   Output Signal: Collector output of built-in pull-up resistor. Darlington drive, LOW
   level valid.
   MAX voltage: Supply voltage
   Input Signal:: Opto-isolator. LOW level valid.
   MAX current: 50mA
   MAX current: 50mA

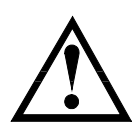

Note: To avoid damage to interface, supply voltage cannot exceed power requirement.To avoid damage to interface, please connect wires after power is turned off.Output signal can control signal and small power consumption relay, but for big power consumption relay, please do not use internal power supply.

Figure 7-1

Typical Circuit Diagram of Handler Interface Input signals.
 Schematic (Trig)

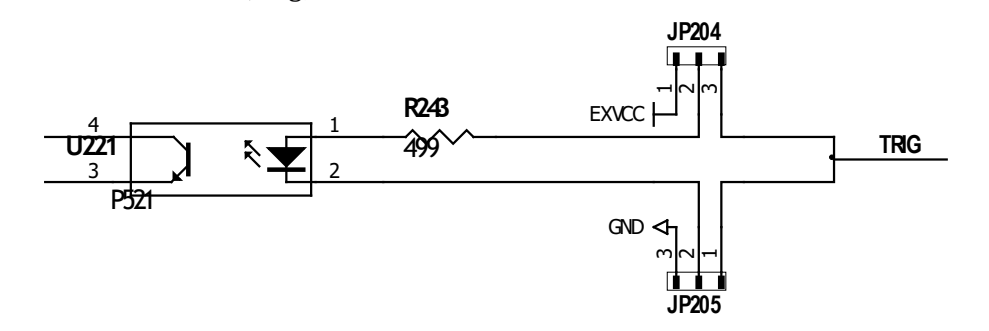

In figure: JP204 and JP205, factory configuration is 1-2 short circuit, trigger signal is rising edge trigger.

If trigger signal use falling edge trigger, please short circuit 2-3 for JP204 and JP205, and external VCC can be floating.

# Typical Circuit Diagram of Handler Interface Output signals. Schematic

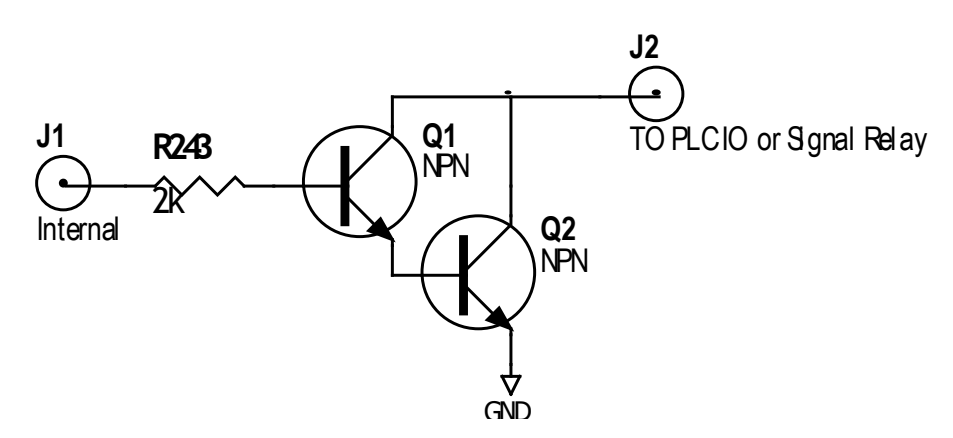

Figure 7-2

# 8. Remote Control

This chapter provides the following information About RS-232C RS-232 connection Select Baud Rate. About SCPI

AT5130 use the RS-232 interface to communicate with the computer to complete all the instrument functions. User can compile various collection systems conveniently by standard SCPI.

### 8.1 About RS-232C

RS-232 is currently widely used serial communications standard, is also called asynchronous serial communications standard, it is applied to realize communication of PC and PC  $\sim$  PC and peripheral. RS is the English abbreviation for "Recommended Standard" (recommended standard), 232 is standard number, this standard is officially announced by EIA in 1969.

Most configuration of serial port is not based on RS-232 standard: each port use 25-core or 9- core connector (now all PC use 9-core connector). The most common RS-232 signal is as below:

| Signal              | Mark | 25-core connector Pin | 9-core connector Pin |
|---------------------|------|-----------------------|----------------------|
|                     |      | No                    | No                   |
| Request To Send     | RTS  | 4                     | 7                    |
| Clear To Send       | CTS  | 5                     | 8                    |
| Data Set Ready      | DSR  | 6                     | 6                    |
| Data Carrier Detect | DCD  | 8                     | 1                    |
| Data Terminal Ready | DTR  | 20                    | 4                    |
| Transmit Data       | TXD  | 2                     | 3                    |
| Receive Data        | RXD  | 3                     | 2                    |
| Ground              | GND  | 7                     | 5                    |
| Request To Send     | RTS  | 4                     | 7                    |

Table 8-1 Common RS-232 signal

In addition, there is Min subset for RS232, instrument also adopts this connection method.

Table 8-2 RS-232 Standard minimum subset

| Signal        | Mark | 9-core connector Pin No |
|---------------|------|-------------------------|
| Transmit Data | TXD  | 2                       |
| Receive Data  | RXD  | 3                       |
| Ground        | GND  | 5                       |

#### 8.1.1 RS232C Connection

RS-232 serial interface can be connected to serial interface of controller (such as PC or PLC) by DB-9 cable.

Tip: instrument cannot use null modem cable.

Users can make it or buy 9-core cable from Applent Instruments.

If users make 3-core cable, should pay attention to:

• If using PC's built-in DB9 port, probably users need to short circuit 4-6, 7-8 on PC port's DB-9 connector (pin).

Figure 8-1 RS-232 connector on rear panel

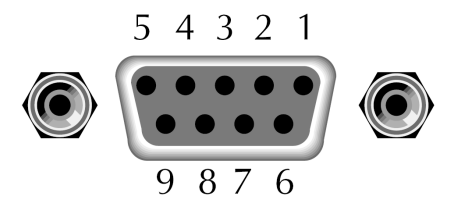

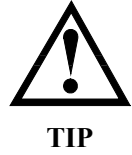

In order to avoid electrical shock, please disconnect power when insert and pull the connector.

Instrument's default communications setting:

Transmission mode: includes full duplex asynchronous communication of start bits and stop bits

Data bits: 8-bit Stop bits: 1-bit Parity bits: None

## 8.2 Handshake Protocol

Instrument adopts software handshake to reduce phenomenon of possible data loss or data error during communication.

Instrument can start using software handshake, high-level language software engineer should strictly do it according to the following handshake protocol to program communication software:

- Instrument terminator only accepts ASCII format, command response also returns ASCII code.
- Command string that sent by host must be ended with NL ('\n') mark, instrument terminator will begin performing command string only after it receives end mark.
- Instrument can set command handshake: instrument will return an identification code after it receives command and finishes processing.

Please reference following if the host can't receive the returned data from instrument

- 1. The software of handshake is turned off, please refer to the <SYSTM CONFIG> page to turn on<sub>o</sub>
- 2. Serial port connection failure, please check the cable connection
- 3. The communication format of the high-level language program on the computer is wrong. Please try to check the serial port number, the communication format is correct and the baud rate is the same as the instrument settings.
  - 4. If the instrument is parsing the last command and the host cannot receive the response from the instrument, please try again later.

## 8.3 SCPI Language

Ø

6

SCPI-Standard Commands for Programmable Instruments is a common command that Applent adopts and it is used to test instrument. SCPI is also called TMSL-Test and Measurement System Language, which is developed by Agilent Technologies according to IEEE488.2, so far it is widely used by equipment manufacturers.

Instrument built-in terminator is responsible for parsing user's various command formats. Because terminator is on the basis of SCPI protocol, but it is not fully consistent with SCPI, please read "SCPI command" chapter before using instrument.

# 9. SCPI Command Reference

| This chapter incl | ludes the following content: |
|-------------------|------------------------------|
| •                 | Terminator                   |
| •                 | Command Syntax               |
| •                 | Query Syntax                 |
| •                 | Query Response               |
| •                 | <b>Command Reference</b>     |

This chapter provides descriptions of instrument's available SCPI commands sets, listed in functional subsystem order.

### 9.1 Terminator

For example:

Host can send a string of command to instrument, instrument terminator will begin parsing after it captures end mark (n) or after input buffer overflows.

Legal command string: AAA:BBB CCC;DDD EEE;:FFF

Instrument terminator is responsible for parsing and performing all commands, before programming, users must know about parsing rules.

#### 9.1.1 Terminator Rules

- 1. Terminator only parses and responds ASCII code's data.
- 2. Command string must be ended with NL (' \n' ASCII 0x0A) mark, terminator will begin performing command string only after it receives end mark or after buffer overflows.
- **3.** If command handshake is turned on, every time terminator receives one string, it will promptly return this string to the host, only when host receives this returned string, can it continues sending the next string.
- 4. After terminator parses error, it will promptly stop parsing, and the current command is canceled.
- 5. When terminator parses the query command, it will terminate parsing this command string, the latter command string will be ignored.
- 6. When parsing command string, terminator is case insensitive.
- 7. Terminator supports command abbreviated form, please refer to the latter chapter regarding abbreviation norms.

#### 9.1.2 Notation Conventions and Definitions

This chapter employs some marks, these marks are not a part of command tree; they are only for better understanding of command string.

| <>             | the character in <> means this command's parameter                                  |
|----------------|-------------------------------------------------------------------------------------|
| []             | the character in [] means optional command                                          |
| ß              | When there includes several parameter items in {}, means that users can only choose |
|                | one item from it.                                                                   |
| ()             | the abbreviated form of parameter is put in ()                                      |
| Capital letter | Abbreviated form of command.                                                        |

#### 9.1.3 Command Structure

The SCPI commands are tree structured three levels deep. The highest level commands are called the subsystem commands in this manual. So the lower level commands are legal

only when the subsystem commands have been selected.

A colon (:) is used to separate the higher level commands and the lower level commands.

Semicolon (;) A semicolon does not change the current path but separates two commands in the same message.

Figure 9-1 Command Tree Example

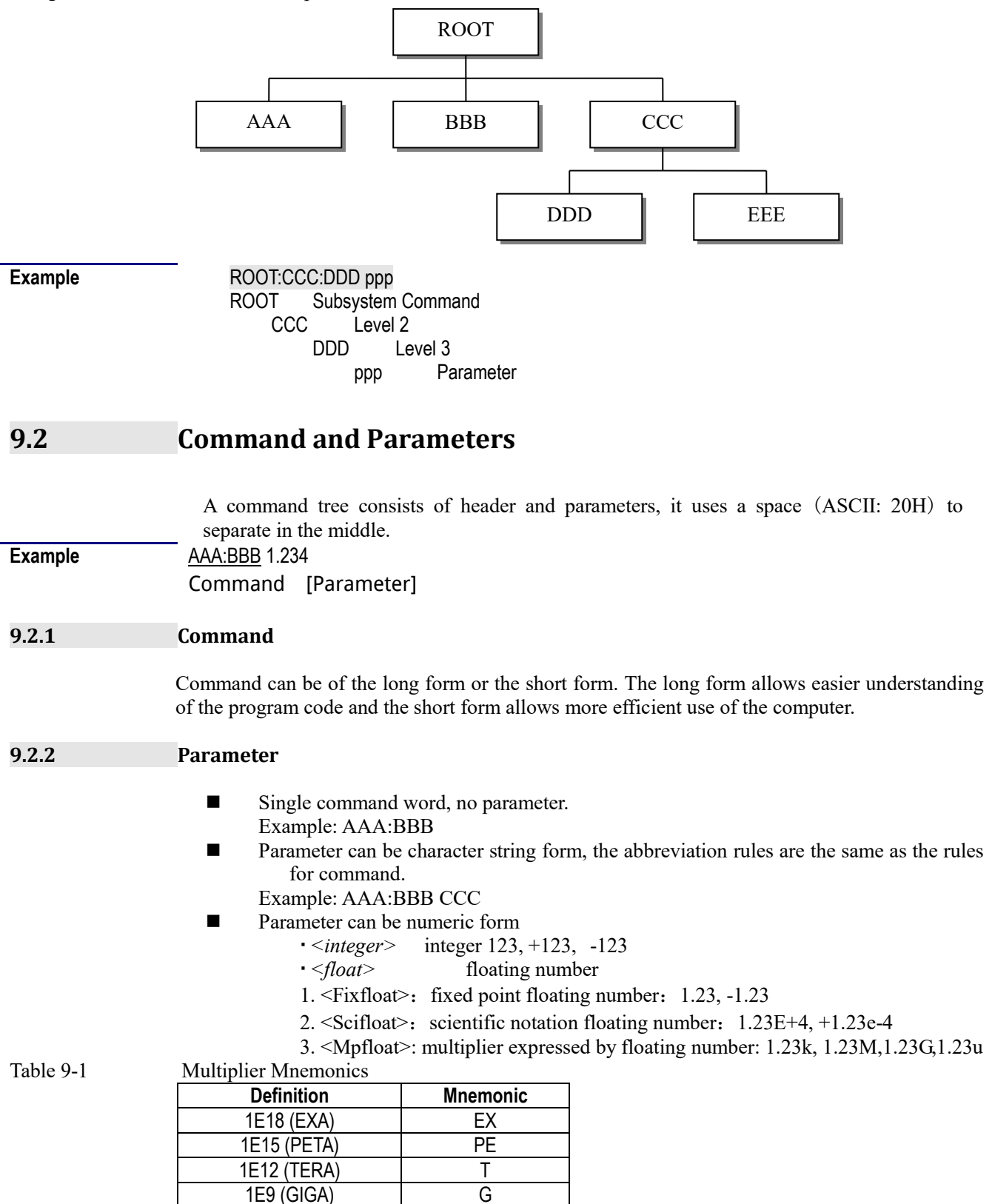

| 1E6 (MEGA)    | MA |
|---------------|----|
| 1E3 (KILO)    | K  |
| 1E-3 (MILLI)  | М  |
| 1E-6 (MICRO)  | U  |
| 1E-9 (NANO)   | Ν  |
| 1E-12 (PICO)  | Р  |
| 1E-15 (PEMTO) | F  |
| 1E-18 (ATTO)  | A  |

#### Multiplier is Case Insensitive, its writing style is different from standard name.

#### 9.2.3 Separator

Instrument terminator only accepts allowed separators, terminator will occur E5 error if beyond this separator, and these separators include:

| ; | Semicolon, used to separate two commands                        |
|---|-----------------------------------------------------------------|
|   | Example: AAA:BBB 100.0; CCC:DDD                                 |
| : | colon, used for separate command tree, or restart command tree. |
|   | Example: AAA: BBB: CCC 123.4; DDD: EEE 567.8                    |
| ? | question mark, used for query                                   |
|   | Example: AAA?                                                   |
|   | space, used for separate parameter                              |
|   | Example: AAA:BBB 🗆 1.234                                        |
|   |                                                                 |

#### 9.3 **Command Reference**

• •

•

•

All commands in this reference are fully explained and listed in the following functional command order, the following is all subsystem

| display SUBSYSTEM           |
|-----------------------------|
| function SUBSYSTEM          |
| correction SUBSYSTEM        |
| comparator SUBSYSTEM        |
| system SUBSYSTEM            |
| trigger SUBSYSTEM           |
| Fetch result SUBSYSTEM      |
| error information SUBSYSTEM |
|                             |
|                             |

Common co

- IDN?
- TRG

Information query SUBSYSTEM trigger and acquire data

#### 9.4 **DISPlay Subsystem**

The DISP Subsystem command group sets the display page.

Figure 9-1 **DISP Command Tree** 

| DISPlay | : PAGE | {MEASurement, SETUp, |
|---------|--------|----------------------|
|         |        | COMParator,SYSTem,   |
|         |        | SYSTEMINFO (SINF) }  |
|         | :LINE  | <string></string>    |

#### 9.4.1 DISP:PAGE

The :PAGE command sets the display page.

The :PAGE? Query returns the abbreviated page name currently displayed on the LCD

|                       | screen.                                                                              |  |
|-----------------------|--------------------------------------------------------------------------------------|--|
| <b>Command Syntax</b> | DISP:PAGE <page name=""></page>                                                      |  |
| Parameter             | Where, <page name=""> is:</page>                                                     |  |
|                       | MEASurement Sets display page to MEAS DISPLAY                                        |  |
|                       | SETUP Sets display page to SETUP                                                     |  |
|                       | COMParator Sets display page to COMPARATOR                                           |  |
|                       | SYSTem Sets display page to SYSTEM CONFIG                                            |  |
|                       | SYSTEMINFO [SINF] Sets display page to SYSTEM INFORMATION                            |  |
| Example               | SEND> DISP: PAGE setup <nl> //Set to the setup page</nl>                             |  |
| Query Syntax          | DISP: PAGE?                                                                          |  |
| Query Response        | <pre><page name=""></page></pre>                                                     |  |
|                       | Meas                                                                                 |  |
|                       | Setu                                                                                 |  |
|                       | Syst                                                                                 |  |
|                       | Sinf                                                                                 |  |
|                       | comp                                                                                 |  |
| Example               | SEND> DISP: PAGE? < <u>NL&gt;</u>                                                    |  |
|                       | RET> meas< <u>NL&gt;</u>                                                             |  |
| 942                   | DISD-I INF                                                                           |  |
| J.T.4                 |                                                                                      |  |
|                       | The INE command enters an arbitrary comment line of up to 30 ASCII characters in the |  |

The :LINE command enters an arbitrary comment line of up to 30 ASCII characters in the comment field.

| <b>Command Syntax</b> | DISP:LINE " <string>"</string>                                    |
|-----------------------|-------------------------------------------------------------------|
| Parameter             | <string> is ASCII character string (30 ASCII characters)</string> |
| Example               | SEND> DISP:LINE "This is a comment." <nl></nl>                    |

# 9.5 FUNCtion Subsystem

The FUNCtion subsystem command group sets the measurement function, the measurement range, monitors parameter control.

Figure 9-2

FUNCtion Subsystem Tree

| FUNCtion | :RANGe                         | {Range Number, max, min}                            |                     |
|----------|--------------------------------|-----------------------------------------------------|---------------------|
|          |                                | : MODE                                              | {AUTO,HOLD,NOMinal} |
|          | :RATE {SLOW, MED, FAST, ULTRA} |                                                     | LTRA }              |
|          | : TC                           | : RATIO                                             | <float></float>     |
|          |                                | :REFEr                                              | <float></float>     |
|          | : SCAN                         | <pre>{<channel number="">, on, off}</channel></pre> |                     |

#### 9.5.1 FUNCtion:RANGe

The FUNC:RANGe command sets the range.

| <b>Command Syntax</b> | FUNC:RANGE <range max="" min,="" number,=""></range>  |  |  |
|-----------------------|-------------------------------------------------------|--|--|
| Parameter             | Where, <range max="" number,min,=""> is:</range>      |  |  |
|                       | 0-7, The range number                                 |  |  |
|                       | MIN, =Range 0                                         |  |  |
|                       | MAX, =Range 7                                         |  |  |
| Example               | SEND> FUNC: RANG 5 (NL) //Set range to [5] $1k\Omega$ |  |  |
| Query Syntax          | FUNC: RANGe?                                          |  |  |
| Query Response        | <0-7>< <u>NL&gt;</u>                                  |  |  |
| Example               | SEND> FUNC: RANG? < <u>NL&gt;</u>                     |  |  |
| -                     | RET> 5< <u>NL&gt;</u>                                 |  |  |
| 9.5.2                 | FUNCtion:RANGe:MODE                                   |  |  |

| The FUNCtion:RANGe:MODE command sets the range mode. |                                                             |  |
|------------------------------------------------------|-------------------------------------------------------------|--|
| <b>Command Syntax</b>                                | <pre>FUNCtion:RANGe:MODE {HOLD, AUTO, NOMinal}</pre>        |  |
| Example                                              | SEND> FUNC:RANG:MODE NOM <nl> //Sets to nominal range.</nl> |  |
| Query Syntax                                         | FUNC: RANGe: MODE?                                          |  |

| Query Response           | {HOLD, AUTO, NOM}                                                            |  |  |
|--------------------------|------------------------------------------------------------------------------|--|--|
| 9.5.3                    | FUNCtion:RATE                                                                |  |  |
|                          | The FUNCtion:RATE command sets the test speed.                               |  |  |
| Command Syntax           | <pre>FUNCtion:RATE {SLOW, MED, FAST, ULTRa}</pre>                            |  |  |
| Example                  | SEND> FUNC:RATE FAST <nl> //Sets to FAST Speed</nl>                          |  |  |
| Query Syntax             | FUNC:RATE?                                                                   |  |  |
| Query Response           | {SLOW, MED, FAST, ULTR }                                                     |  |  |
| 9.5.4                    | FUNCtion:TC                                                                  |  |  |
|                          | The FUNC:TC command turns the temperature compensation function ON/OFF.      |  |  |
| Command Syntax           | FUNCtion:TC {on, off, 1, 0}                                                  |  |  |
| Example                  | SEND> FUNC:TC ON <nl></nl>                                                   |  |  |
| Query Syntax             | FUNC: TC?                                                                    |  |  |
| Query Response           | {ON, OFF}                                                                    |  |  |
| 9.5.5 FUNCtion:TC: RATIO |                                                                              |  |  |
|                          | The FUNC:TC:RATI command sets the temperature coefficient.                   |  |  |
| <b>Command Syntax</b>    | FUNCtion:TC:RATIo{float}                                                     |  |  |
| Example                  | SEND> FUNC:TC:RATI 0.394 <nl> //set the temperature</nl>                     |  |  |
| 1                        | coefficient as 0.394%                                                        |  |  |
| Query Syntax             | FUNC:TC:RATI?                                                                |  |  |
| Query Response           | {fixfloat}                                                                   |  |  |
| Example                  | SEND> FUNC: TC: RATI <nl></nl>                                               |  |  |
|                          | RET> +0.3940                                                                 |  |  |
| 9.5.6                    | FUNCtion:TC: REFEr                                                           |  |  |
|                          | The FUNC TC REFE command sets the compensation reference temperature         |  |  |
| Command Syntax           | FUNCtion: TC: REFEr {float}                                                  |  |  |
| Example                  | SEND: EUNC: TC: DEFE $25 \sigma m$ //the unit is Celsius degree $25^{\circ}$ |  |  |
| Ouery Syntax             | FUNC: TC: REFE?                                                              |  |  |
| Ouerv Response           | {fixfloat}                                                                   |  |  |
| Example                  | SEND> FUNC: TC: REFE? <nl></nl>                                              |  |  |
| Example                  | RET> +25.00                                                                  |  |  |
| 9.5.7                    | FUNCtion:SCAN                                                                |  |  |
|                          | The FUNC:SCAN command sets the scan mode.                                    |  |  |
| <b>Command Syntax</b>    | <pre>FUNCtion:SCAN {ON,OFF, <channel number="">}</channel></pre>             |  |  |
| Example                  | SEND> FUNC: SCAN ON <nl> // SCAN ON</nl>                                     |  |  |
| •                        | SEND> FUNC:SCAN 5 // ONE BY ONE the 5 channel                                |  |  |
| Query Syntax             | FUNC: SCAN?                                                                  |  |  |
| Query Response           | <channel number="">, {SCAN, SINGLE}</channel>                                |  |  |
| Example                  | SEND> FUNC: SCAN? <nl></nl>                                                  |  |  |
|                          | RET> 5,SINGLE                                                                |  |  |

# 9.6 COMParator Subsystem

The COMParator subsystem command group sets the comparator function, including its ON/OFF setting, limit mode, and limit values.

Figure 9-3

COMParator Subsystem Command Tree

| COMParator | [:STATe] | {OFF,ON,0,1}                                            |
|------------|----------|---------------------------------------------------------|
|            | :BEEP    | {OFF,GD,NG}                                             |
|            | : MODE   | {ABS, PER, SEQ}                                         |
|            | :NOMinal | <float></float>                                         |
|            | : CH     | <1~10>, <float low="">,<float upper=""></float></float> |

| 9.6.1          | COMParator:STATe                                                                    |  |
|----------------|-------------------------------------------------------------------------------------|--|
|                | The COMP:STATe command sets the comparator function to OFF or the total number of   |  |
|                | bins                                                                                |  |
| Command Syntax | COMParator[:STATe] {ON,OFF,1,0}                                                     |  |
| Example        | SEND> COMP:STAT ON <nl></nl>                                                        |  |
|                | SEND> COMP:STAT Off <nl></nl>                                                       |  |
| Query Syntax   | COMP:STAT?                                                                          |  |
| Query Response |                                                                                     |  |
| 9.6.2          | COMParator:MODE                                                                     |  |
|                | The :COMParator:MODE command sets the limit mode of the comparator function.        |  |
| Command Syntax | COMParator:MODE {ABS, PER, SEQ}                                                     |  |
| Example        | SEND> COMP:MODE SEQ //Switch to sequential comparison                               |  |
| Query Syntax   | COMParator:MODE?                                                                    |  |
| Query Response | {abs,per,seq}                                                                       |  |
| 9.6.3          | COMParator:BEEP                                                                     |  |
|                | COMP:BEEP sets the beep feature.                                                    |  |
| Command Syntax | COMParator:BEEP <off,gd,ng></off,gd,ng>                                             |  |
| Example        | SEND> COMP: BEEP GD <nl></nl>                                                       |  |
|                | SEND> COMP: BEEP OFF <nl></nl>                                                      |  |
| Query Syntax   | COMParator:BEEP?                                                                    |  |
| Query Response | <off ,="" gd="" ng=""></off>                                                        |  |
| 9.6.4          | COMParator:NOMinal                                                                  |  |
|                | The COMParator:NOMinal command sets the nominal value for the tolerance mode of the |  |
|                | comparator function.                                                                |  |
| Command Syntax | COMParator:NOMinal <float></float>                                                  |  |
| Example        | SEND> COMP:NOM 1.0000k <nl> // Nominal value set as 1K</nl>                         |  |
|                | SEND> COMP: NOM 1E3 <nl> // Nominal value set as 1K</nl>                            |  |
| Query Syntax   | COM: NOM?                                                                           |  |
| Ouerv Response | <scifloat></scifloat>                                                               |  |
| Example        | SEND> COMP:NOM? <nl></nl>                                                           |  |
|                | RET>COMP:NOM 1.00000E+03 <nl> // Nominal value set as 1K</nl>                       |  |
| 9.6.5          | COMParator:CH                                                                       |  |
|                | The COMPerator CH command gets the low/high limit values of each shannel            |  |
| Command Syntax | COMParator: CH <1~10> <float low=""> <float upper=""></float></float>               |  |
| Example        | SEND> COMP:CH 210.10 $\langle NL \rangle$                                           |  |
| Ouerv Svntax   | COMParator:CH? <1~10>                                                               |  |
| Query Response | <socifloat>,<socifloat></socifloat></socifloat>                                     |  |
| Example        | SEND> COMP:CH? 1                                                                    |  |
|                | RET> 1.000000e+01,+1.000000e+01< <u>NL&gt;</u>                                      |  |
| a –            |                                                                                     |  |
| 9.7            | TRIGger Subsystem                                                                   |  |
|                |                                                                                     |  |
| E: 0.4         | Set trigger source and generate a trigger                                           |  |
| FIGHTA 9-4     | FRIGger Subsystem Command Tree                                                      |  |

| ıre 9-4 | TRIGger Subsystem Command Tree |  |
|---------|--------------------------------|--|
|         |                                |  |

| TRIGger | [:IMMediate] |                      |
|---------|--------------|----------------------|
|         | :SOURce      | {INT, MAN, EXT, BUS} |
| TRG     |              |                      |
|         | •            |                      |

#### 9.7.1 TRIGger[:IMMediate]

TRIG[:IMM] when the trigger source set as BUS, a trigger is generated, but won't return the data that triggers the test. Have to adopt TRG instruction if you want to return the

|                                                                         | data.                                                                                                    |
|-------------------------------------------------------------------------|----------------------------------------------------------------------------------------------------|
| Command Syntax                                                          | TRIGger[:IMMediate]                                                                                                    |
| Example                                                                 | SEND> TRIG <u><nl></nl></u>                                                                                                    |
| Note                                                                    | This command can be ONLY used in BUS trigger mode.                                                                                                    |
| 9.7.2                                                                   | TRIGger:SOURce                                                                                                    |
|                                                                         | The TRIGger:SOURce command sets the trigger mode.                                                                                                    |
| Command Syntax                                                          | <pre>TRIGger:SOURce {INT,MAN,EXT,BUS}</pre>                                                                                                    |
| Parameter                                                               | Where, {INT,MAN,EXT,BUS} is                                                                                                    |
|                                                                         | INT Internal Trigger Mode                                                                                                    |
|                                                                         | MAN Manual Trigger Mode                                                                                                    |
|                                                                         | EXT External Trigger Mode                                                                                                    |
|                                                                         | BUS BUS Trigger Mode                                                                                                    |
| Example                                                                 | SEND> TRIG:SOUR BUS <nl> // Set as Bus trigger mode</nl>                                                                                                    |
| Query Syntax                                                            | TRIGger: SOURce?                                                                                                    |
| Query Response                                                          | {INT,MAN,EXT,BUS}                                                                                                    |
| 9.7.3                                                                   | TRG                                                                                                    |
|                                                                         | The TRG command (trigger command) performs the same function as the Group Execute                                                                                                    |
|                                                                         | Trigger command but return the test result.                                                                                                    |
| <b>Command Syntax</b>                                                   | *TRG                                                                                                    |
| Example                                                                 | SEND> TRG // The instrument tests once and returns the test data                                                                                                    |
|                                                                         | RET>                                                                                                    |
|                                                                         | +9.9651e+01,NG,+9.9481e-01,GD,+9.9575e+00,NG,+9.9481e-01,GD                                                                                                    |
|                                                                         | ,+6.0212e-04,NG,+9.95/5e+00,NG,+9.9331e-01,GD,+1.0025e+04,N                                                                                                    |
| Noto                                                                    | G, +1.0008e+05, NG, +1.1159e+04, NG<br>This command can be used ONLY in DUS trigger mode                                                                                                    |
| note                                                                    | I THIS COMMAND CAN DE USED O'NLA THEDUA HEYYET MODE                                                                                                    |
|                                                                         |                                                                                                    |
| 0.0                                                                     | FETCh Subsustom                                                                                                    |
| 9.8                                                                     | FETCh Subsystem                                                                                                    |
| 9.8                                                                     | FETCh Subsystem                                                                                                    |
| 9.8                                                                     | <b>FETCh Subsystem</b><br>FETCh? get test data. Before using this command, you need to set the [Result Send] field                                                                                                    |
| 9.8                                                                     | <b>FETCh Subsystem</b><br>FETCh? get test data. Before using this command, you need to set the [Result Send] field under the <system config=""> page to [FETCH].</system>                                                                                                    |
| <b>9.8</b>                                                              | FETCh? get test data. Before using this command, you need to set the [Result Send] field<br>under the <system config=""> page to [FETCH].<br/>FETCh? The command will return the test data of all channels.</system>                                                                                                    |
| <b>9.8</b> Figure 9-5                                                   | FETCh? get test data. Before using this command, you need to set the [Result Send] field<br>under the <system config=""> page to [FETCH].<br/>FETCh? The command will return the test data of all channels.<br/>FETCh Subsystem Command Tree</system>                                                                                                    |
| <b>9.8</b> Figure 9-5                                                   | FETCh Subsystem         FETCh? get test data. Before using this command, you need to set the [Result Send] field under the <system config=""> page to [FETCH].         FETCh? The command will return the test data of all channels.         FETCh Subsystem Command Tree         FETCh?</system>                                                                                                    |
| <b>9.8</b><br>Figure 9-5<br><b>9.8.1</b>                                | FETCh Subsystem         FETCh? get test data. Before using this command, you need to set the [Result Send] field under the <system config=""> page to [FETCH].         FETCh? The command will return the test data of all channels.         FETCh Subsystem Command Tree         FETCh?         FETCh?         FETCh?</system>                                                                                                    |
| <b>9.8</b><br>Figure 9-5<br><b>9.8.1</b>                                | FETCh Subsystem         FETCh? get test data. Before using this command, you need to set the [Result Send] field under the <system config=""> page to [FETCH].         FETCh? The command will return the test data of all channels.         FETCh? Subsystem Command Tree         FETCh?         FETCh?         FETCh?         FETCh?         FETCh?         The FETCh? retrieves the latest measurement data and comparator result.</system>                                                                                                    |
| <b>9.8</b> Figure 9-5 <b>9.8.1</b> Ouery Syntax                         | FETCh Subsystem         FETCh? get test data. Before using this command, you need to set the [Result Send] field under the <system config=""> page to [FETCH].         FETCh? The command will return the test data of all channels.         FETCh Subsystem Command Tree         FETCh?         FETCh?         FETCh?         FETCh?         FETCh?         FETCh?         FETCh?         FETCh?         FETCh?         FETCh?         FETCh?         FETCh?         The FETCh? retrieves the latest measurement data and comparator result.         FETCh?</system>                                                                                                    |
| 9.8<br>Figure 9-5<br>9.8.1<br>Query Syntax<br>Query Response            | FETCh? get test data. Before using this command, you need to set the [Result Send] field under the <system config=""> page to [FETCH].         FETCh? The command will return the test data of all channels.         FETCh? Subsystem Command Tree         FETCh?         FETCh?         FETCh?         FETCh?         FETCh?         FETCh?         FETCh?         Scifloat&gt;, {GD, NG, xx},</system>                                                                                                    |
| 9.8<br>Figure 9-5<br>9.8.1<br>Query Syntax<br>Query Response            | FETCh? get test data. Before using this command, you need to set the [Result Send] field under the <system config=""> page to [FETCH].         FETCh? The command will return the test data of all channels.         FETCh? Im Deb atgget model         FETCh?         FETCh?         FETCh?         FETCh?         FETCh?         FETCh?         FETCh?         FETCh?         Scifloat&gt;, {GD, NG, xx},          <scifloat>, {GD, NG, xx},</scifloat></system>                                                                                                    |
| 9.8<br>Figure 9-5<br>9.8.1<br>Query Syntax<br>Query Response            | FETCh Subsystem         FETCh? get test data. Before using this command, you need to set the [Result Send] field under the <system config=""> page to [FETCH].         FETCh? The command will return the test data of all channels.         FETCh?         FETCh?         FETCh?         FETCh?         FETCh?         FETCh?         FETCh?         Scifloat&gt;, {GD,NG,xx},          <scifloat>, {GD,NG,xx},          <scifloat>, {GD,NG,xx},</scifloat></scifloat></system>                                                                                                    |
| 9.8<br>Figure 9-5<br>9.8.1<br>Query Syntax<br>Query Response            | FETCh Subsystem         FETCh? get test data. Before using this command, you need to set the [Result Send] field under the <system config=""> page to [FETCH].         FETCh? The command will return the test data of all channels.         FETCh? The command Tree         FETCh?         FETCh?         FETCh?         FETCh?         FETCh?         FETCh?         Scifloat&gt;, {GD, NG, xx},          <scifloat>, {GD, NG, xx},          <scifloat>, {GD, NG, xx},          <scifloat>, {GD, NG, xx},</scifloat></scifloat></scifloat></system>                                                                                                    |
| 9.8<br>Figure 9-5<br>9.8.1<br>Query Syntax<br>Query Response            | FETCh?         FETCh?         FETCh?         FETCh?         FETCh?         FETCh?         FETCh?         FETCh?         FETCh?         FETCh?         FETCh?         FETCh?         FETCh?         FETCh?         FETCh?         FETCh?         Scifloat>, {GD,NG,xx}, <scifloat>, {GD,NG,xx},         <scifloat>, {GD,NG,xx},         <scifloat>, {GD,NG,xx},         <scifloat>, {GD,NG,xx},         <scifloat>, {GD,NG,xx},         <scifloat>, {GD,NG,xx},         <scifloat>, {GD,NG,xx},         <scifloat>, {GD,NG,xx},         <scifloat>, {GD,NG,xx},         <scifloat>, {GD,NG,xx},         <scifloat>, {GD,NG,xx},</scifloat></scifloat></scifloat></scifloat></scifloat></scifloat></scifloat></scifloat></scifloat></scifloat></scifloat>                                                                                                    |
| 9.8<br>Figure 9-5<br>9.8.1<br>Query Syntax<br>Query Response            | FETCh Subsystem         FETCh? get test data. Before using this command, you need to set the [Result Send] field under the <system config=""> page to [FETCH].         FETCh? The command will return the test data of all channels.         FETCh? The command Tree         FETCh?         FETCh?         FETCh?         FETCh?         FETCh?         FETCh?         FETCh?         FETCh?         FETCh?         Scifloat&gt;, {GD, NG, xx },         <scifloat>, {GD, NG, xx },         <scifloat>, {GD, NG, xx },         <scifloat>, {GD, NG, xx },         <scifloat>, {GD, NG, xx },         <scifloat>, {GD, NG, xx },         <scifloat>, {GD, NG, xx },         <scifloat>, {GD, NG, xx },         <scifloat>, {GD, NG, xx },         <scifloat>, {GD, NG, xx },         <scifloat>, {GD, NG, xx },         <scifloat>, {GD, NG, xx },         <scifloat>, {GD, NG, xx },</scifloat></scifloat></scifloat></scifloat></scifloat></scifloat></scifloat></scifloat></scifloat></scifloat></scifloat></scifloat></system>                                                                                                    |
| 9.8<br>Figure 9-5<br>9.8.1<br>Query Syntax<br>Query Response            | FETCh Subsystem         FETCh? get test data. Before using this command, you need to set the [Result Send] field under the <system config=""> page to [FETCH].         FETCh? The command will return the test data of all channels.         FETCh? In command Tree         FETCh?         FETCh?         FETCh?         FETCh?         FETCh?         FETCh?         FETCh?         FETCh?         Scifloat&gt;, {GD,NG,xx},         <scifloat>, {GD,NG,xx},         <scifloat>, {GD,NG,xx},         <scifloat>, {GD,NG,xx},         <scifloat>, {GD,NG,xx},         <scifloat>, {GD,NG,xx},         <scifloat>, {GD,NG,xx},         <scifloat>, {GD,NG,xx},         <scifloat>, {GD,NG,xx},         <scifloat>, {GD,NG,xx},         <scifloat>, {GD,NG,xx},         <scifloat>, {GD,NG,xx},         <scifloat>, {GD,NG,xx},</scifloat></scifloat></scifloat></scifloat></scifloat></scifloat></scifloat></scifloat></scifloat></scifloat></scifloat></scifloat></system>                                                                                                    |
| 9.8<br>Figure 9-5<br>9.8.1<br>Query Syntax<br>Query Response            | FETCh Subsystem         FETCh? get test data. Before using this command, you need to set the [Result Send] field under the <system config=""> page to [FETCH].         FETCh? The command will return the test data of all channels.         FETCh? In command Tree         FETCh?         FETCh?         FETCh?         FETCh?         FETCh?         FETCh?         FETCh?         FETCh?         Scifloat&gt;, {GD, NG, xx},         <scifloat>, {GD, NG, xx},         <scifloat>, {GD, NG, xx},</scifloat></scifloat></scifloat></scifloat></scifloat></scifloat></scifloat></scifloat></scifloat></scifloat></scifloat></scifloat></scifloat></scifloat></scifloat></scifloat></scifloat></scifloat></system>                                                                                                    |
| 9.8<br>Figure 9-5<br>9.8.1<br>Query Syntax<br>Query Response            | FETCh Subsystem         FETCh? get test data. Before using this command, you need to set the [Result Send] field under the <system config=""> page to [FETCH].         FETCh? The command will return the test data of all channels.         FETCh? Incommand Tree         FETCh?         FETCh?         FETCh?         FETCh?         FETCh?         FETCh?         FETCh?         FETCh?         FETCh?         Scifloat&gt;, {GD, NG, xx},         <scifloat>, {GD, NG, xx},         <scifloat>, {GD, NG, xx},</scifloat></scifloat></scifloat></scifloat></scifloat></scifloat></scifloat></scifloat></scifloat></scifloat></scifloat></scifloat></scifloat></scifloat></scifloat></scifloat></scifloat></scifloat></scifloat></system>                                                                                                    |
| 9.8<br>Figure 9-5<br>9.8.1<br>Query Syntax<br>Query Response            | FETCh Subsystem         FETCh? get test data. Before using this command, you need to set the [Result Send] field<br>under the <system config=""> page to [FETCH].         FETCh? The command will return the test data of all channels.         FETCh?         FETCh?         FETCh?         FETCh?         The FETCh? retrieves the latest measurement data and comparator result.         FETCh?         Scifloat&gt;, {GD,NG,xx},<br/><scifloat>, {GD,NG,xx},<br/><scifloat>, {GD,NG,xx},<br/><scifloat>, {GD,NG,xx},<br/><scifloat>, {GD,NG,xx},<br/><scifloat>, {GD,NG,xx},<br/><scifloat>, {GD,NG,xx},<br/><scifloat>, {GD,NG,xx},<br/><scifloat>, {GD,NG,xx},<br/><scifloat>, {GD,NG,xx},<br/><scifloat>, {GD,NG,xx},<br/><scifloat>, {GD,NG,xx},<br/><scifloat>, {GD,NG,xx},<br/><scifloat>, {GD,NG,xx},         <scifloat>, {GD,NG,xx},         <scifloat>, {GD,NG,xx},</scifloat></scifloat></system> |
| 9.8<br>Figure 9-5<br>9.8.1<br>Query Syntax<br>Query Response<br>Example | FETCh Subsystem         FETCh? get test data. Before using this command, you need to set the [Result Send] field under the <system config=""> page to [FETCH].         FETCh? The command will return the test data of all channels.         FETCh?         FETCh?         FETCh?         FETCh?         FETCh?         FETCh?         FETCh?         FETCh?         Scifloat&gt;, {GD, NG, xx},         <scifloat>, {GD, NG, xx},         <scifloat>, {GD, NG, xx},</scifloat></scifloat></scifloat></scifloat></scifloat></scifloat></scifloat></scifloat></scifloat></scifloat></scifloat></scifloat></scifloat></scifloat></scifloat></scifloat></scifloat></scifloat></scifloat></scifloat></scifloat></scifloat></system>                                                                                                    |
| 9.8<br>Figure 9-5<br>9.8.1<br>Query Syntax<br>Query Response<br>Example | FETCh Subsystem         FETCh? get test data. Before using this command, you need to set the [Result Send] field under the <system config=""> page to [FETCH].         FETCh? The command will return the test data of all channels.         FETCh?         FETCh?         FETCh?         FETCh?         FETCh?         FETCh?         FETCh?         FETCh?         FETCh?         Scifloat&gt;, {GD, NG, xx},         <scifloat>, {GD, NG, xx},         <scifloat>, {GD</scifloat></scifloat></scifloat></scifloat></scifloat></scifloat></scifloat></scifloat></scifloat></scifloat></scifloat></scifloat></scifloat></scifloat></scifloat></scifloat></scifloat></scifloat></scifloat></scifloat></scifloat></scifloat></system>                                                                                                    |
| 9.8<br>Figure 9-5<br>9.8.1<br>Query Syntax<br>Query Response<br>Example | FETCh Subsystem         FETCh? get test data. Before using this command, you need to set the [Result Send] field under the <system config=""> page to [FETCH].         FETCh? The command will return the test data of all channels.         FETCh?         FETCh?         FETCh?         FETCh?         FETCh?         FETCh?         FETCh?         FETCh?         Scifloat&gt;, {GD,NG,xx},         <scifloat>, {GD,NG,xx},         <scifloat>, {GD,NG,xx},</scifloat></scifloat></scifloat></scifloat></scifloat></scifloat></scifloat></scifloat></scifloat></scifloat></scifloat></scifloat></scifloat></scifloat></scifloat></scifloat></scifloat></scifloat></scifloat></scifloat></scifloat></scifloat></scifloat></system>                                                                                                    |
| 9.8<br>Figure 9-5<br>9.8.1<br>Query Syntax<br>Query Response<br>Example | FETCh Subsystem         FETCh? get test data. Before using this command, you need to set the [Result Send] field under the <system config=""> page to [FETCH].         FETCh? The command will return the test data of all channels.         FETCh?         FETCh?         FETCh?         FETCh?         FETCh?         FETCh?         FETCh?         Scifloat&gt;, {GD,NG,xx},         <scifloat>, {GD,NG,xx},         <scifloat>, {GD,NG,xx},<!--</th--></scifloat></scifloat></scifloat></scifloat></scifloat></scifloat></scifloat></scifloat></scifloat></scifloat></scifloat></scifloat></scifloat></scifloat></scifloat></scifloat></scifloat></scifloat></scifloat></scifloat></scifloat></scifloat></scifloat></scifloat></system>                                                                                                    |

# 9.9 SYSTem subsystem

| Figure 9-6 |  |
|------------|--|
|------------|--|

| SYSTEM |  |
|--------|--|
| SYSTem |  |

| Jiem  |            |                          |
|-------|------------|--------------------------|
| YSTem | :SENDmode  | {FETCH,AUTO}             |
|       | :DATAmode  | {ALL, ONE}               |
|       | : LANGuage | {ENGLISH,CHINESE, EN,CN} |

# 9.9.1 SYSTem:LANGuage

|                 | Instrument language setup                    |
|-----------------|----------------------------------------------|
| Command Syntax: | SYSTem:LANGuage {ENGLISH,CHINESE,EN,CN}      |
| Example:        | SEND> SYST: LANG EN //Set as English display |
| Query Syntax:   | SYST: LANG?                                  |
| Query Response: | {ENGLISH, CHINESE}                           |

| 9.9.2                                              | SYSTem:SENDmode                                                                                                    |
|----------------------------------------------------|----------------------------------------------------------------------------------------------------|
|                                                    | SYST:SEND command sets the RS-232 Result Send Mode.                                                                                                    |
| Command Syntax                                     | SYSTem:SENDmode {FETCH,AUTO}                                                                                                    |
| Example                                            | SEND> SYST: SEND AUTO < <u>NL</u> >                                                                                                    |
| Query Syntax                                       | SYST: SEND?                                                                                                    |
| Query Response                                     | <fetch,auto></fetch,auto>                                                                                                    |
|                                                    |                                                                                                    |
| 9.9.3                                              | SYSTem:DATAmode                                                                                                    |
| 9.9.3                                              | SYSTem:DATAmode<br>SYST:DATA command sets the RS-232 Result Data Format and EOC Mode                                                                                       |
| 9.9.3<br>Command Syntax                            | SYSTem:DATAmode<br>SYST:DATA command sets the RS-232 Result Data Format and EOC Mode<br>SYSTem:DATAmode {ALL,ONE}                                                          |
| 9.9.3<br>Command Syntax<br>Example                 | SYSTem:DATAmode<br>SYST:DATA command sets the RS-232 Result Data Format and EOC Mode<br>SYSTem:DATAmode {ALL,ONE}<br>SEND> SYST:DATA ONE (NL)                              |
| 9.9.3<br>Command Syntax<br>Example<br>Query Syntax | SYSTem:DATAmode         SYST:DATA command sets the RS-232 Result Data Format and EOC Mode         SYSTem:DATAmode {ALL,ONE}         SEND> SYST:DATA ONE         SYST:DATA? |

# 9.10 CORRection Subsystem

| The CORRection subsystem command group to execute the short-circuit clear zero correction function. |                                  |                                        |                    |                 |                    |        |
|----------------------------------------------------------------------------------------------------|----------------------------------|----------------------------------------|--------------------|-----------------|--------------------|--------|
| Figure 9-7                                                                                          | <b>CORRection Su</b>             | ibsystem Comma                         | nd Tree            |                 |                    |        |
|                                                                                                    | CORRect                          | :SHORt                                 |                    |                 |                    |        |
| 9.10.1                                                                                              | CORRection:S                     | HORt                                   |                    |                 |                    |        |
|                                                                                                    | The CORRecti                     | on:SHORt comman                        | nd execute the sho | ort-circuit cle | ar zero for all ra | inges. |
| <b>Command Syntax</b>                                                                               | CORRection: SHORt                |                                        |                    |                 |                    |        |
| Example                                                                                             | SEND> CORRection: SHOR <nl></nl> |                                        |                    |                 |                    |        |
|                                                                                                    | RET> Sho                         | RET> Short Clear Zero Start. <nl></nl> |                    |                 |                    |        |
|                                                                                                    | RET> PAS                         | SS <nl></nl>                           |                    |                 |                    |        |

# 9.11 IND? Subsystem

| _               | IDN? Subsy                                                                                                  | stem tree                                                         |  |  |  |  |
|-----------------|----------------------------------------------------------------------------------------------------|-------------------------------------------------------------------|--|--|--|--|
|                 | IND?                                                                                                    |                                                                   |  |  |  |  |
|                 | IDN? Subsys                                                                                                 | stem is used for return instrument's version.                     |  |  |  |  |
| Query Syntax:   | IDN?                                                                                                    | IDN?                                                              |  |  |  |  |
| Query Response: | <model>,<v< th=""><th>/ersion&gt;,<serial number="">,<company name=""></company></serial></th></v<></model> | /ersion>, <serial number="">,<company name=""></company></serial> |  |  |  |  |
| Example:        | SEND> IDN?                                                                                                  |                                                                   |  |  |  |  |
|                 | RETURN> 5                                                                                                   | 130,REV D1.0,0000000,Applent Instruments                          |  |  |  |  |

#### 10. Modbus (RTU)

| Thia | aborton | dagarihag | tha | $f_{011}$ | anina | anasifications |
|------|---------|-----------|-----|-----------|-------|----------------|
| THIS | chapter | describes | une | 10110     | owing | specifications |

- Data Format understand the Modbus communication format
- Function
- Variable Area
- Function Code

#### 10.1 Data Format

Ø

We follow the Modbus (RTU) communication protocol, the Instrument will respond to the commands of host computer and return a standard response frame.

You can contact with our sales department for communication test tool, which has Modbus communication debugging method. contains CRC-16 calculator & floating-point numbers converted to Modbus floating-point format.

| 10.1.1  | Instruction frame |              |            |                                                                        |                         |                |  |
|---------|-------------------|--------------|------------|------------------------------------------------------------------------|-------------------------|----------------|--|
| Picture | 10-1              | M            | odbus in   | struction frame                                                        |                         |                |  |
|         | 从站地址  功能代码        |              |            | 数据                                                                     |                         | CRC-16         |  |
|         |                   |              |            | 1                                                                      |                         |                |  |
|         | 1                 | 1            |            | ·                                                                      | ·                       | 2 字节           |  |
|         |                   |              | CRC-       | 16 计算范围                                                                |                         | -              |  |
| Table   | 10-1              | De           | escription | n of Instruction                                                       | frame                   |                |  |
|         |                   |              |            | At least need 3.                                                       | 5 character time 's squ | uelch interval |  |
|         |                   | Slave sta    | ation      | 1 byte                                                                 |                         |                |  |
|         |                   | address      |            | Modbus can support 00~0x63 slave station                               |                         |                |  |
|         |                   |              |            | Unified broadcasting specify as 00                                     |                         |                |  |
|         |                   |              |            | In an instrument without RS485 option the default slave address is     |                         |                |  |
|         |                   | <b>D</b>     | 1          | 0x01.                                                                  |                         |                |  |
|         |                   | Function coo | de         | l byte                                                                 |                         |                |  |
|         |                   |              |            | 0x03: read more registers                                              |                         |                |  |
|         |                   |              |            | 0x04: = 03H,                                                           | don' use                |                |  |
|         |                   |              |            | 0x06: write to a single register, can use 10H instead                  |                         |                |  |
|         |                   |              |            | 0x08: Echo Test (only used for debugging)                              |                         |                |  |
|         |                   |              |            | 0x10: write to                                                         | multiple registers      |                |  |
|         |                   | Data         |            | Specify register address, number and content                           |                         |                |  |
|         |                   | CRC-16       |            | 2 byte, low bit in front                                               |                         |                |  |
|         |                   |              |            | Cyclic Redundancy Check                                                |                         |                |  |
|         |                   |              |            | Will calculate all data from the slave address to the end of the data, |                         |                |  |
|         |                   |              |            | get CRC16 che                                                          | ck code.                |                |  |
|         |                   |              |            | At least need 3.                                                       | 5 character time's squ  | elch interval  |  |

| 10.1.2       | CRC-16 Calculation methods                                                                                                    |
|--------------|----------------------------------------------------------------------------------------------------|
|              | <ol> <li>Set the initial value of the CRC-16 register as 0xFFF.</li> <li>Perform XOR operation on the CRC-16 register and the first byte data of information, and return the calculation result to the CRC register.</li> <li>Fill the MSB with 0, while shifting the CRC register to the right by 1 bit.</li> <li>If the bit moved from LSB is "0" repeat steps (3)(deal with next shifting). if the bit moved from LSB is "1", will perform XOR calculation on the CRC register and 0xA001, return the results to CRC register.</li> <li>Repeat steps of (3) &amp; (4) until moved to 8 bit.</li> <li>If the information processing hasn't ended, will operation XOR on CRC register and the next 1 byte of information and return to the CRC register, will repeat executive from step (3)</li> <li>The result of the calculation ( the value of the CRC register) appended from lower byte to</li> </ol>                                                                                                    |
|              | the information.                                                                                                    |
| 1            | <pre>Following is a VB language of CRC calculation function:<br/>Function CRC16(data() As Byte) As Byte()<br/>Dim CRC16Lo As Byte, CRC16Hi As Byte 'CRC Register<br/>Dim CL As Byte, CH As Byte 'Polynomial code&amp;HA001<br/>Dim SaveHi As Byte, SaveLo As Byte<br/>Dim i As Integer<br/>CRC16Lo = &amp; HFF<br/>CRC16Hi = &amp; HFF<br/>CL = &amp; HA0<br/>For i = 0 To UBound(data)<br/>CRC16Lo = CRC16Lo Xor data(i) '<br/>For flag = 0 To 7<br/>SaveHi = CRC16Hi<br/>SaveLo = CRC16Lo \ 2 'High Position move right 1 bit.<br/>CRC16Hi = CRC16Hi \ 2 'High Position move right 1 bit.<br/>CRC16Lo = CRC16Lo Or &amp; H80 ' after the lower byte move right<br/>add 1 in front<br/>End If ' otherwise will add 0 automatic<br/>If ((SaveLo And &amp;H1) = &amp;H1) Then 'if LSB is 1, will XOR with<br/>the polynomial code<br/>CRC16Hi = CRC16Hi Xor CH<br/>CRC16Lo = CRC16Lo Xor CL<br/>End If<br/>Next flag<br/>Next i<br/>Dim ReturnData(1) As Byte<br/>ReturnData(0) = CRC16Lo 'CRC 僑位 high bit<br/>ReturnData(1) = CRC16Lo 'CRC 僑位 low bit<br/>CRC16 = ReturnData<br/>End Function<br/>' Applent instrument communication test tool' has Modbus communication debug</pre> |
| Ŷ            | method Inculding CBC 16 colculator                                                                                                    |
| ·            | Calculate CRC-16 data needs to be annended to the end of the instruction frame. Example:                                                                                                    |
|              | 1234H:                                                                                                    |
| Picture 10-2 | Modbus add CRC-16 value                                                                                                    |

|              | 从站地址                               | 功能代码               | 数据                                                                     | CRC-16                             |  |  |
|--------------|------------------------------------|--------------------|------------------------------------------------------------------------|------------------------------------|--|--|
|              |                                    |                    |                                                                        | Low Heigh                          |  |  |
|              |                                    | 1                  |                                                                        |                                    |  |  |
|              |                                    | CRC-16             | 计算范围                                                                   |                                    |  |  |
|              |                                    |                    |                                                                        |                                    |  |  |
| 10.1.3       | Response Fra                       | me                 |                                                                        |                                    |  |  |
|              | Other slave ad<br>broadcast instru | dress instruments  | will return a Response                                                 | e frame, unless 00H slave address  |  |  |
|              |                                    |                    |                                                                        |                                    |  |  |
| Picture 10-3 | Normal<br>Utthethether             | Response Frame     | 粉捉                                                                     |                                    |  |  |
|              | 火山地址 功                             |                    | <u>عرائع</u>                                                           |                                    |  |  |
|              |                                    |                    | 1                                                                      |                                    |  |  |
|              | 1                                  | 1                  |                                                                        | 2 字节                               |  |  |
|              |                                    | CRC-1              | 6计算范围                                                                  |                                    |  |  |
| Picture 10-4 | Abnorm                             | al Response Fran   | ne                                                                     |                                    |  |  |
|              | 从站地址 功能                            | 能代码 错误代码           | B CRC−16                                                               |                                    |  |  |
|              |                                    |                    |                                                                        |                                    |  |  |
|              |                                    |                    |                                                                        | -                                  |  |  |
|              |                                    |                    |                                                                        |                                    |  |  |
| Table 10-2   | Abnorm                             | al Response Fran   | ne explain                                                             |                                    |  |  |
|              | Slave station                      | 1byte              | 1 11                                                                   |                                    |  |  |
|              | Function code                      | 1bvte              | slave station address as                                               | 18                                 |  |  |
|              |                                    | Function code      | logic of instruction f                                                 | rame (OR) BIT7 (0x80),             |  |  |
|              | Eman Cada                          | Example: 0x0       | Example: $0x03 \text{ OR } 0x80 = 0x83$                                |                                    |  |  |
|              | Ellor Code                         | 0x01 Function      | Abnormal Code:<br>0x01 Function Code Error (Not support Function Code) |                                    |  |  |
|              |                                    | 0x02 Register      | Error ( Register not ex                                                | kisted)                            |  |  |
|              |                                    | 0x03 Data Erro     | or<br>n Error                                                          |                                    |  |  |
|              | CRC-16                             | 2 bytes, Low       | Bit Ahead                                                              |                                    |  |  |
|              |                                    | Cyclic Redund      | lancy Check                                                            | dduces to the and of the data to   |  |  |
|              |                                    | get the CRC16      | check code                                                             | ddress to the end of the data to   |  |  |
| 10.1.4       | No Response                        |                    |                                                                        |                                    |  |  |
|              | Following situation                | n,the instrument w | von't deal anything, no                                                | response result the communication  |  |  |
|              | overtime.                          | ddress Error       |                                                                        |                                    |  |  |
|              | 2. Transmission                    | Error              |                                                                        |                                    |  |  |
|              | 3. CRC-16 Error<br>4 Wrong number  | r of digits Exam   | ble: Function code 0x03                                                | total bit should be 8 the received |  |  |
|              | digits should l                    | ess than 8 or more | than 8 bytes.                                                          | address instrument no response     |  |  |
| 1015         | Frror codo                         | anon address 15 0A | ioo, represent broadcast                                               | address, moralment no response.    |  |  |
| Table $10.2$ | Fynhin                             | of Frror code      |                                                                        |                                    |  |  |
| 10010 10-0   | Error Nan                          | ne                 | Explain                                                                | priority                           |  |  |

| code |                 |                                          |   |
|------|-----------------|------------------------------------------|---|
| 0x01 | Function code   | function code not existed                | 1 |
|      | error           |                                          |   |
| 0x02 | Register error  | Register not existed                     | 2 |
| 0x03 | Data error      | Number of register or number of bytes    | 3 |
|      |                 | Error                                    |   |
| 0x04 | Execution Error | The data is illegality data, the written | 4 |
|      |                 | data is not within the allowable range   |   |

## **10.2** Function code

The instrument only supports following function codes,other function codes will response to Error frames.

Table 10-4

| Function | Name             | Explain                                |
|----------|------------------|----------------------------------------|
| Code     |                  |                                        |
| 0x03     | read more        | read more consecutive registers data   |
|          | registers        |                                        |
| 0x04     | Same as 0x03     | Adopt 0x03 to instead                  |
| 0x08     | Echo test        | The received data returned as it is    |
| 0x10     | Write to several | write to several consecutive registers |
|          | registers        |                                        |

## 10.3 Register

Ø

The number of Register is 2 bytes , so have to write 2 bytes each time, for example, the speed register is 0x3002, data is 2 bytes, numerical value have to write 0x0001

#### Data:

Instrument supports the following values:

- 1. 1 register, double byte (16 bits) integer, example:  $0x64 \rightarrow 0064$
- 2. 2 registers, four bytes (32 bits) integer, example:  $0x12345678 \rightarrow 12345678$
- 3. 2 registers, four bytes (32 bits) float-point number with single precision, 3.14 → 40 48 F5 C3

"Applent instrument communication test tool" with Modbus communication debug method. Include float-point number transverter.

### 10.4 Read Several Registers

Picture 10-5

# Read Several Registers (0x03)

| 从站地址 | 功能代码 | 读出开始地址 | 元素数量 | CRC-16 |
|------|------|--------|------|--------|
|      | H'03 |        |      |        |
| 1    | 1    | 2      | 2    | 2 字节   |

The function code of read several register is 0x03.

Table 10-5

| Name | Name                  | Description                                        |
|------|-----------------------|----------------------------------------------------|
|      | Slave station address | without specified RS485 address, the default is 01 |
| 0x03 | Function code         |                                                    |

|               |           |                                 | Start address                                                                                                    |                                                            | Dlagge mefer                                                                                                    | to Madhua Instruction                                                                                                    | at for start address                                                                                                    |
|---------------|-----------|---------------------------------|----------------------------------------------------------------------------------------------------|------------------------------------------------------------|----------------------------------------------------------------------------------------------------|----------------------------------------------------------------------------------------------------|----------------------------------------------------------------------------------------------------|
|               |           |                                 | Start address                                                                                                    | 3                                                          | of register                                                                                                    | to Modbus Instructio                                                                                                    | set for start address                                                                                                    |
|               |           |                                 | Read quant                                                                                                    | tity of                                                    | Read quant                                                                                                    | ity of register continu                                                                                                    | ous.please refer to                                                                                                    |
|               |           |                                 | register                                                                                                    |                                                            | Modbus in                                                                                                    | struction set, to assu                                                                                                    | re the address of                                                                                                    |
|               |           |                                 | 0001~006A                                                                                                    | (106)                                                      | register exis                                                                                                    | sted, otherwise will re                                                                                                    | eturn back to error                                                                                                    |
|               |           | 10                              | Charle Carls                                                                                                    |                                                            | frame                                                                                                    |                                                                                                    |                                                                                                    |
| Distance 10   |           | -10<br>Dec                      | Check Code                                                                                                    | rictory (0                                                 | Lu(2) Deene                                                                                                    | nd frama                                                                                                    |                                                                                                    |
| Picture 10-   | 0         | Rea                             |                                                                                                    | gisters (0                                                 | xus) Respon                                                                                                    |                                                                                                    |                                                                                                    |
|               |           | 从站地均                            | 业 功能代码                                                                                                    | 字节计数                                                       | ( 读出要                                                                                                    | 双据(兀素致重部分)                                                                                                    | CRC-16                                                                                                    |
|               |           |                                 | H'03                                                                                                    |                                                            |                                                                                                    |                                                                                                    |                                                                                                    |
|               |           |                                 | 1100                                                                                                    |                                                            |                                                                                                    | L                                                                                                    |                                                                                                    |
|               |           | 1                               | 1                                                                                                    | 1                                                          | 0                                                                                                    | ~ 212(2X106)                                                                                                    | 2                                                                                                    |
|               | Nam       | e                               | Name                                                                                                    |                                                            | Description                                                                                                    |                                                                                                    |                                                                                                    |
|               |           |                                 | Slave                                                                                                    | station                                                    | Return back                                                                                                    | as it is                                                                                                    |                                                                                                    |
|               |           |                                 | address                                                                                                    |                                                            |                                                                                                    |                                                                                                    |                                                                                                    |
|               | 0x03      | 02                              | Function co                                                                                                    | le                                                         | No abnorma                                                                                                    | ality: 0x03                                                                                                    |                                                                                                    |
|               | Or 0      | x83                             |                                                                                                    |                                                            | Error code:                                                                                                    | 0x83                                                                                                    |                                                                                                    |
|               |           |                                 | Bytes                                                                                                    |                                                            | =quantity of                                                                                                    | f register x 2                                                                                                    | 1 ( 02                                                                                                    |
|               |           |                                 | Data                                                                                                    |                                                            | Example:                                                                                                    | lpcs of register turn ba                                                                                                    | ck to 02                                                                                                    |
|               | CRC       | -16                             | Data<br>Check code                                                                                                    |                                                            | Read data                                                                                                    |                                                                                                    |                                                                                                    |
|               |           | 10                              | Check code                                                                                                    |                                                            |                                                                                                    |                                                                                                    |                                                                                                    |
| 105           | T         | Nrita                           | Into Mor                                                                                                    | ο Ροσίς                                                    | tore                                                                                                    |                                                                                                    |                                                                                                    |
| 1010          |           |                                 |                                                                                                    | 0 110810                                                   |                                                                                                    |                                                                                                    |                                                                                                    |
| Picture 10-   | 7         | Wr                              | rite into more                                                                                                    | registers                                                  | (0x10)                                                                                                    |                                                                                                    |                                                                                                    |
| 人 站 地 址 ・ ゴ む | ,<br>h能代码 | 读出开始地                           | 地<br>地                                                                                                    | 元素数量                                                       | (0110)                                                                                                    | 写入数据(元素数量部分)                                                                                                    | CBC-16                                                                                                    |
|               |           |                                 |                                                                                                    |                                                            |                                                                                                    | ······································                                                                                                    |                                                                                                    |
|               | H'10      |                                 |                                                                                                    |                                                            |                                                                                                    |                                                                                                    |                                                                                                    |
| 1             | 1         | 2                               |                                                                                                    | 2                                                          | 1                                                                                                    | 0~208(2X104)                                                                                                    | 2                                                                                                    |
| Table 10-6    |           | Wr                              | ite into more                                                                                                    | registers                                                  |                                                                                                    |                                                                                                    | <b>_</b>                                                                                                    |
|               | Nam       | e                               | Name                                                                                                    |                                                            |                                                                                                    |                                                                                                    | -                                                                                                    |
|               |           |                                 |                                                                                                    |                                                            | Description                                                                                                    |                                                                                                    | _                                                                                                    |
|               | 010       |                                 | Slave                                                                                                    | station                                                    | Description<br>When no RS                                                                                                    | S485 address is specific                                                                                                    | ed, the default is 01                                                                                                    |
|               |           |                                 | Slave<br>address                                                                                                    | station                                                    | Description<br>When no RS                                                                                                    | S485 address is specific                                                                                                    | ed, the default is 01                                                                                                    |
|               | 0X10      | )                               | Slave<br>address<br>Function coo                                                                                                    | station<br>le                                              | Description<br>When no RS                                                                                                    | S485 address is specific                                                                                                    | ed, the default is 01                                                                                                    |
|               | 0010      | )                               | Slave<br>address<br>Function coo<br>Start address                                                                                                    | station<br>de                                              | Description<br>When no RS<br>The start actions                                                                                                    | S485 address is specific<br>dress of register, pleas                                                                                                    | ed, the default is 01<br>se refer to Modbus                                                                              |
|               |           | )                               | Slave<br>address<br>Function coo<br>Start address<br>Write into q                                                                                                    | station<br>de<br>s<br>uantity                              | Description<br>When no RS<br>The start ac<br>instruction s<br>The quantit                                                                                      | S485 address is specific<br>dress of register, pleas<br>set<br>by of registers read co                                                                                                    | ed, the default is 01<br>se refer to Modbus<br>ontinuously. Please                                                       |
|               |           | )                               | Slave<br>address<br>Function coo<br>Start address<br>Write into q<br>of registers                                                                                                | station<br>de<br>s<br>uantity                              | Description<br>When no RS<br>The start actinistruction s<br>The quantit<br>refer to the                                                                        | S485 address is specific<br>dress of register, pleas<br>set<br>by of registers read co<br>e Modbus instruction                                                                                          | ed, the default is 01<br>se refer to Modbus<br>ontinuously. Please<br>set to ensure that                                 |
|               |           | )                               | Slave<br>address<br>Function coo<br>Start address<br>Write into q<br>of registers<br>0001~0068                                                                                   | station<br>de<br>s<br>uantity<br>(104)                     | Description<br>When no RS<br>The start ac<br>instruction s<br>The quantit<br>refer to the<br>these regist                                                      | S485 address is specific<br>dress of register, pleas<br>set<br>ty of registers read co<br>e Modbus instruction<br>ter addresses are exis                                                                | ed, the default is 01<br>se refer to Modbus<br>ontinuously. Please<br>set to ensure that<br>sted, otherwise an           |
|               |           | )                               | Slave<br>address<br>Function coo<br>Start address<br>Write into q<br>of registers<br>0001~0068                                                                                   | station<br>de<br>a<br>uantity<br>(104)                     | Description<br>When no RS<br>The start ac<br>instruction s<br>The quantit<br>refer to the<br>these regist<br>error frame                                       | S485 address is specific<br>dress of register, pleas<br>set<br>ty of registers read co<br>e Modbus instruction<br>ter addresses are exis<br>will be returned.                                           | ed, the default is 01<br>se refer to Modbus<br>ontinuously. Please<br>set to ensure that<br>sted, otherwise an           |
|               |           | 16                              | Slave<br>address<br>Function coo<br>Start address<br>Write into q<br>of registers<br>0001~0068<br>Bytes                                                                          | station<br>de<br>s<br>uantity<br>(104)                     | Description<br>When no RS<br>The start ac<br>instruction s<br>The quantit<br>refer to the<br>these regist<br>error frame<br>=Quantity o                        | S485 address is specific<br>dress of register, pleas<br>set<br>ty of registers read co<br>e Modbus instruction<br>ter addresses are exis<br>will be returned.<br>f register x 2                         | ed, the default is 01<br>se refer to Modbus<br>ontinuously. Please<br>set to ensure that<br>sted, otherwise an           |
| Disture 10    |           | - <u>-16</u>                    | Slave<br>address<br>Function coo<br>Start address<br>Write into q<br>of registers<br>0001~0068<br>Bytes<br>Check code                                                            | station<br>de<br>s<br>uantity<br>(104)                     | Description<br>When no RS<br>The start ac<br>instruction s<br>The quantit<br>refer to the<br>these regist<br>error frame<br>=Quantity o                        | S485 address is specific<br>ddress of register, pleaset<br>ty of registers read co<br>e Modbus instruction<br>ter addresses are exis<br>will be returned.<br>If register x 2                            | ed, the default is 01<br>se refer to Modbus<br>ontinuously. Please<br>set to ensure that<br>sted, otherwise an           |
| Picture 10-   | <br><br>8 | 2-16<br>Wr                      | Slave<br>address<br>Function coo<br>Start address<br>Write into q<br>of registers<br>0001~0068<br>Bytes<br>Check code                                                            | station<br>de<br>auantity<br>(104)<br>register             | Description<br>When no RS<br>The start actinistruction s<br>The quantit<br>refer to the<br>these regist<br>error frame<br>=Quantity o                          | S485 address is specific<br>ddress of register, pleas<br>set<br>cy of registers read co<br>e Modbus instruction<br>ter addresses are exis<br>will be returned.<br>of register x 2                       | ed, the default is 01<br>se refer to Modbus<br>ontinuously. Please<br>set to ensure that<br>sted, otherwise an           |
| Picture 10-   | <br><br>8 | )<br>-16<br>Wr<br>从站地           | Slave<br>address<br>Function coo<br>Start address<br>Write into q<br>of registers<br>0001~0068<br>Bytes<br>Check code<br>ite into more                                           | station<br>de<br>s<br>uantity<br>(104)<br>register<br>} 写) | Description<br>When no RS<br>The start ac<br>instruction s<br>The quantit<br>refer to the<br>these regist<br>error frame<br>=Quantity o<br>(0x03) resp<br>开始地址 | S485 address is specific<br>ddress of register, pleas<br>set<br>ty of registers read co<br>e Modbus instruction<br>ter addresses are exis<br>will be returned.<br>f register x 2<br>oond frame<br>元素数量  | ed, the default is 01<br>se refer to Modbus<br>ontinuously. Please<br>set to ensure that<br>sted, otherwise an<br>CRC-16 |
| Picture 10-   | <br><br>8 | )<br>16<br>Wr<br>从站坦            | Slave<br>address<br>Function coo<br>Start address<br>Write into q<br>of registers<br>0001~0068<br>Bytes<br>Check code<br>ite into more<br>也址 功能代码<br>H'10                        | station<br>de<br>uantity<br>(104)<br>register<br>} 写)      | Description<br>When no RS<br>The start ac<br>instruction s<br>The quantit<br>refer to the<br>these regist<br>error frame<br>=Quantity o<br>(0x03) resp<br>开始地址 | S485 address is specific<br>Idress of register, pleas<br>set<br>ty of registers read co<br>e Modbus instruction<br>ter addresses are exis<br>will be returned.<br>of register x 2<br>cond frame<br>元素数量 | ed, the default is 01<br>se refer to Modbus<br>ontinuously. Please<br>set to ensure that<br>sted, otherwise an<br>CRC-16 |
| Picture 10-   | <br><br>8 | 2-16<br>Wr<br>从站坦               | Slave<br>address<br>Function coo<br>Start address<br>Write into q<br>of registers<br>0001~0068<br>Bytes<br>Check code<br>ite into more<br>地址 功能代码<br>H'10                        | station<br>de<br>s<br>uantity<br>(104)<br>register<br>} 写) | Description<br>When no RS<br>The start ac<br>instruction s<br>The quantit<br>refer to the<br>these regist<br>error frame<br>=Quantity o<br>(0x03) resp<br>开始地址 | S485 address is specific<br>ddress of register, pleas<br>set<br>cy of registers read co<br>e Modbus instruction<br>ter addresses are exis<br>will be returned.<br>of register x 2<br>cond frame<br>元素数量 | ed, the default is 01<br>se refer to Modbus<br>ontinuously. Please<br>set to ensure that<br>sted, otherwise an<br>CRC-16 |
| Picture 10-   | <br><br>8 | )<br>16<br>Wr<br>从站坦<br>        | Slave<br>address<br>Function coo<br>Start address<br>Write into q<br>of registers<br>0001~0068<br>Bytes<br>Check code<br>ite into more<br>也址 功能代码<br>H'10                        | station<br>de<br>s<br>uantity<br>(104)<br>register<br>引 写) | Description<br>When no RS<br>The start ac<br>instruction s<br>The quantit<br>refer to the<br>these regist<br>error frame<br>=Quantity o<br>(0x03) resp<br>开始地址 | S485 address is specific<br>Idress of register, pleas<br>set<br>ty of registers read co<br>e Modbus instruction<br>ter addresses are exis<br>will be returned.<br>of register x 2<br>cond frame<br>元素数量 | ed, the default is 01<br>se refer to Modbus<br>ontinuously. Please<br>set to ensure that<br>sted, otherwise an<br>CRC-16 |
| Picture 10-   | 8         | 2-16<br>Wr<br>从站地<br>1          | Slave<br>address<br>Function coo<br>Start address<br>Write into q<br>of registers<br>0001~0068<br>Bytes<br>Check code<br>ite into more<br>地址 功能代码<br>H'10<br>1                   | station<br>de<br>s<br>uantity<br>(104)<br>register<br>引 写) | Description<br>When no RS<br>The start ac<br>instruction s<br>The quantit<br>refer to the<br>these regist<br>error frame<br>=Quantity o<br>(0x03) resp<br>开始地址 | S485 address is specific<br>dress of register, pleas<br>set<br>ty of registers read co<br>e Modbus instruction<br>ter addresses are exis<br>will be returned.<br>if register x 2<br>cond frame<br>元素数量  | ed, the default is 01<br>se refer to Modbus<br>ontinuously. Please<br>set to ensure that<br>sted, otherwise an<br>CRC-16 |
| Picture 10-   | 0X10      | 2-16<br>Wr<br>从站坦<br><br>1<br>e | Slave<br>address<br>Function coo<br>Start address<br>Write into q<br>of registers<br>0001~0068<br>Bytes<br>Check code<br>rite into more<br>也址 功能代码<br>H'10<br>1<br>Name<br>Slave | station<br>de<br>s<br>uantity<br>(104)<br>register<br>小写)  | Description<br>When no RS<br>The start ac<br>instruction s<br>The quantit<br>refer to the<br>these regist<br>error frame<br>=Quantity o<br>(0x03) resp<br>开始地址 | S485 address is specific<br>dress of register, pleas<br>set<br>by of registers read co<br>e Modbus instruction<br>ter addresses are exis<br>will be returned.<br>of register x 2<br>bond frame<br>元素数量  | ed, the default is 01<br>se refer to Modbus<br>ontinuously. Please<br>set to ensure that<br>sted, otherwise an<br>CRC-16 |

|         | address              |                      |
|---------|----------------------|----------------------|
| 0x10    | Function code        | No abnormality: 0x10 |
| Or 0x90 |                      | Error code: 0x90     |
|         | Start address        |                      |
|         | Quantity of register |                      |
|         | CRC-16 check<br>code |                      |

# **10.6 ECHO TEST**

Picture 10-9 Echo t

Echo Test Function Code 0x08, for debug Modbus. Echo test (0x08)

# 指令帧

| 从站地址 | 功能代码 | 固定值       | 测试数据 | CRC-16 |
|------|------|-----------|------|--------|
|      | H'08 | H'00 H'00 |      |        |
| 1    | 1    | 2         | 2    | 2字节    |
|      |      |           |      |        |

# 响应帧

| 从站地址 | 功能代码 | 固定值       | 测试数据 | CRC-16 |
|------|------|-----------|------|--------|
|      | H'08 | H'00 H'00 |      |        |
| 1    | 1    | 2         | 2    | 2字节    |

| Name | Name          | Description               |
|------|---------------|---------------------------|
|      | Slave station | Return back as it is      |
|      | address 从站地址  |                           |
| 0x08 | Function code |                           |
|      | 功能码           |                           |
|      | Fixed value   | 00 00                     |
|      | 固定值           |                           |
|      | Test data     | Any values: such as 12 34 |
|      | CRC-16 check  |                           |
|      | code          |                           |

### Example:

Suppose the test data as 0x1234:

| 指令: | 01 | 08 | 00 00 | 12 34 | ED 7C(CRC-16) |
|-----|----|----|-------|-------|---------------|
| 响应: | 01 | 08 | 00 00 | 12 34 | ED 7C(CRC-16) |

# 11. Modbus (RTU)

>

Address of Register

Ø

"Applent Instrument Communication Test Tool" has Modbus communication debugging methods, contains CRC-16 calculator and floating-point numbers converted to Modbus floating-point format.

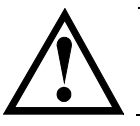

Unless special declare, all numeric values of command and response frames of following description are 16 hex data.

# **11.1 OVERVIEW OF REGISTERS**

All address of registers are under following, will return to error code 0x02 for any not existed address.

Table11-1overview of registers

| Add of<br>Registers | Name                          | Numerical value                                  | Description                        |
|---------------------|-------------------------------|--------------------------------------------------|------------------------------------|
| 2000                | Read test result of Channel 1 | 4 byte floating point<br>character order<br>ABCD | Read only, data occupy 2 registers |
| 2002                | Read test result of Channel 2 | 4 byte floating point<br>character order<br>ABCD | Read only, data occupy 2 registers |
| 2004                | Read test result of Channel 3 | 4 byte floating point<br>character order<br>ABCD | Read only, data occupy 2 registers |
| 2006                | Read test result of Channel 4 | 4 byte floating point<br>character order<br>ABCD | Read only, data occupy 2 registers |
| 2008                | Read test result of Channel 5 | 4 byte floating point<br>character order<br>ABCD | Read only, data occupy 2 registers |
| 200A                | Read test result of Channel 6 | 4 byte floating point<br>character order<br>ABCD | Read only, data occupy 2 registers |
| 200C                | Read test result of Channel 7 | 4 byte floating point<br>character order<br>ABCD | Read only, data occupy 2 registers |
| 200E                | Read test result of Channel 8 | 4 byte floating point<br>character order<br>ABCD | Read only, data occupy 2 registers |
| 2010                | Read test result of Channel 9 | 4 byte floating point<br>character order<br>ABCD | Read only, data occupy 2 registers |

| 2012 | Read test result of Channel 10 | 4 byte floating point<br>character order<br>ABCD | Read only, data occupy 2 registers |
|------|--------------------------------|--------------------------------------------------|------------------------------------|
| 2014 | Read test result of Channel 11 | 4 byte floating point<br>character order<br>ABCD | Read only, data occupy 2 registers |
| 2016 | Read test result of Channel 12 | 4 byte floating point<br>character order<br>ABCD | Read only, data occupy 2 registers |
| 2018 | Read test result of Channel 13 | 4 byte floating point<br>character order<br>ABCD | Read only, data occupy 2 registers |
| 201A | Read test result of Channel 14 | 4 byte floating point<br>character order<br>ABCD | Read only, data occupy 2 registers |
| 201C | Read test result of Channel 15 | 4 byte floating point<br>character order<br>ABCD | Read only, data occupy 2 registers |
| 201E | Read test result of Channel 16 | 4 byte floating point<br>character order<br>ABCD | Read only, data occupy 2 registers |
| 2020 | Read test result of Channel 17 | 4 byte floating point<br>character order<br>ABCD | Read only, data occupy 2 registers |
| 2022 | Read test result of Channel 18 | 4 byte floating point<br>character order<br>ABCD | Read only, data occupy 2 registers |
| 2024 | Read test result of Channel 19 | 4 byte floating point<br>character order<br>ABCD | Read only, data occupy 2 registers |
| 2026 | Read test result of Channel 20 | 4 byte floating point<br>character order<br>ABCD | Read only, data occupy 2 registers |
| 2028 | Read test result of Channel 21 | 4 byte floating point<br>character order<br>ABCD | Read only, data occupy 2 registers |
| 202A | Read test result of Channel 22 | 4 byte floating point<br>character order<br>ABCD | Read only, data occupy 2 registers |
| 202C | Read test result of Channel 23 | 4 byte floating point<br>character order<br>ABCD | Read only, data occupy 2 registers |
| 202E | Read test result of Channel 24 | 4 byte floating point<br>character order<br>ABCD | Read only, data occupy 2 registers |
| 2030 | Read test result of Channel 25 | 4 byte floating point<br>character order<br>ABCD | Read only, data occupy 2 registers |
| 2032 | Read test result of Channel 26 | 4 byte floating point<br>character order<br>ABCD | Read only, data occupy 2 registers |
| 2034 | Read test result of Channel 27 | 4 byte floating point<br>character order<br>ABCD | Read only, data occupy 2 registers |
| 2036 | Read test result of Channel 28 | 4 byte floating point<br>character order<br>ABCD | Read only, data occupy 2 registers |

| 2038 | Read test result of Channel 29          | 4 byte floating point<br>character order<br>ABCD             | Read only, data occupy 2 registers                                     |
|------|-----------------------------------------|--------------------------------------------------------------|------------------------------------------------------------------------|
| 203A | Read test result of Channel 30          | 4 byte floating point<br>character order<br>ABCD             | Read only, data occupy 2 registers                                     |
| 2100 | Read the comparator results of channels | 4 byte integer                                               | Read only, data occupy 2 registers<br>Each channel result occupy 1 bit |
| 0000 | Version number                          | 4 byte integer                                               | Read only, data occupy 2 registers                                     |
| 3000 | Range                                   | 0000~0007                                                    | Read & write register, 2 byte integer                                  |
| 3001 | Automatic range                         | 0000: Auto<br>0001: Manual<br>0002: Nominal                  | Read & write register, 2 byte integer                                  |
| 3002 | Test speed                              | 0000: Slow<br>0001: Medium<br>0002: Fast<br>0003: High speed | Read & write register, 2 byte integer                                  |
| 3005 | language                                | 0000: English<br>0001: Chinese                               | Read & write register, 2 byte integer                                  |
| 3006 | beep                                    | 0000: OFF<br>0001: OK-NG<br>0002: NG                         | Read & write register, 2 byte integer                                  |
| 3100 | Comparator status                       | 0000: OFF<br>0001: ON                                        | Read & write register, 2 byte integer                                  |
| 3101 | Comparator mode                         | 0000: ABS<br>0001: PER<br>0002: SEQ                          | Read & write register, 2 byte integer                                  |
| 3102 | Comparator setting way                  | 0000: Unified<br>0001: Separated                             | Read & write register, 2 byte integer                                  |
| 310A | Norminal valve                          | 4 byte floating<br>number                                    | Read & write register,data occupy 2 registers.                         |
| 3110 | CH1 lower limit valve                   | 4 byte floating numbe                                        | Read & write register,data occupy 2 registers.                         |
| 3112 | CH1 upper limit valve                   | 4 byte floating numbe                                        | Read & write register,data occupy<br>2 registers.                      |
| 3114 | CH2 lower limit valve                   | 4 byte floating numbe                                        | Read & write register,data occupy 2 registers.                         |
| 3116 | CH2 upper limit valve                   | 4 byte floating numbe                                        | Read & write register,data occupy 2 registers.                         |
| 3118 | CH3 lower limit value                   | 4 byte floating numbe                                        | Read & write register, data occupy 2 registers.                        |
| 311A | CH3 upper limit value                   | 4 byte floating numbe                                        | Read & write register, data occupy 2 registers.                        |
| 311C | CH4 lower limit value                   | 4 byte floating numbe                                        | Read & write register,data occupy 2 registers.                         |
| 311E | CH4 upper limit value                   | 4 byte floating numbe                                        | Read & write register, data occupy 2 registers.                        |
| 3120 | CH5 lower limit value                   | 4 byte floating numbe                                        | Read & write register, data occupy 2 registers.                        |
| 3122 | CH5 upper limit value                   | 4 byte floating numbe                                        | Read & write register, data occupy 2 registers.                        |

| 3124 | CH6 lower limit value  | 4 byte floating numbe | Read & write register, data occupy<br>2 registers                |
|------|------------------------|-----------------------|------------------------------------------------------------------|
| 3126 | CH6 upper limit value  | 4 byte floating numbe | Read & write register,data occupy                                |
| 3128 | CH7 lower limit value  | 4 byte floating numbe | 2 registers.<br>Read & write register,data occupy<br>2 registers |
| 312A | CH7 upper limit value  | 4 byte floating numbe | Read & write register, data occupy                               |
| 312C | CH8 lower limit value  | 4 byte floating numbe | Read & write register,data occupy                                |
| 312E | CH8 upper limit value  | 4 byte floating numbe | 2 registers.<br>Read & write register,data occupy<br>2 registers |
| 3130 | CH9 lower limit value  | 4 byte floating numbe | Read & write register, data occupy                               |
| 3132 | CH9 upper limit value  | 4 byte floating numbe | Read & write register, data occupy                               |
| 3134 | CH10 lower limit value | 4 byte floating numbe | Read & write register, data occupy                               |
| 3136 | CH10 upper limit value | 4 byte floating numbe | Read & write register,data occupy                                |
| 3138 | CH11 lower limit value | 4 byte floating numbe | Read & write register,data occupy                                |
| 313A | CH11 upper limit value | 4 byte floating numbe | Read & write register,data occupy<br>2 registers                 |
| 313C | CH12 lower limit value | 4 byte floating numbe | Read & write register,data occupy                                |
| 313E | CH12 upper limit value | 4 byte floating numbe | Read & write register, data occupy                               |
| 3140 | CH13 lower limit value | 4 byte floating numbe | Read & write register, data occupy                               |
| 3142 | CH13 upper limit value | 4 byte floating numbe | Read & write register, data occupy                               |
| 3144 | CH14 lower limit value | 4 byte floating numbe | Read & write register, data occupy                               |
| 3146 | CH14 upper limit value | 4 byte floating numbe | Read & write register,data occupy                                |
| 3148 | CH15 lower limit value | 4 byte floating numbe | Read & write register,data occupy<br>2 registers                 |
| 314A | CH15 upper limit value | 4 byte floating numbe | Read & write register, data occupy                               |
| 314C | CH16 lower limit value | 4 byte floating numbe | Read & write register, data occupy                               |
| 314E | CH16 upper limit value | 4 byte floating numbe | Read & write register, data occupy<br>2 registers                |
| 3150 | CH17 lower limit value | 4 byte floating numbe | Read & write register,data occupy<br>2 registers                 |
| 3152 | CH17 upper limit value | 4 byte floating numbe | Read & write register, data occupy                               |
| 3154 | CH18 lower limit value | 4 byte floating numbe | Read & write register,data occupy<br>2 registers                 |
| 3156 | CH18 upper limit value | 4 byte floating numbe | Read & write register,data occupy<br>2 registers                 |
| 3158 | CH19 lower limit value | 4 byte floating numbe | Read & write register, data occupy                               |
| 315A | CH19 upper limit value | 4 byte floating numbe | Read & write register, data occupy                               |
| 315C | CH20 lower limit value | 4 byte floating numbe | Read & write register, data occupy                               |

|      |                        |                         | 2 registers.                                      |
|------|------------------------|-------------------------|---------------------------------------------------|
| 315E | CH20 upper limit value | 4 byte floating numbe   | Read & write register, data occupy                |
|      |                        |                         | 2 registers.                                      |
| 3162 | CH21 lower limit value | 4 byte floating numbe   | Read & write register, data occupy                |
| 2164 |                        |                         | 2 registers.                                      |
| 3164 | CH21 upper limit value | 4 byte floating numbe   | Read & write register, data occupy 2 registers.   |
| 3166 | CH22 lower limit value | 4 byte floating numbe   | Read & write register, data occupy                |
|      |                        |                         | 2 registers.                                      |
| 3168 | CH22 upper limit value | 4 byte floating numbe   | Read & write register, data occupy                |
| 2164 |                        | 4 hada 61 adin a manula | 2 registers.                                      |
| 310A | CH23 lower limit value | 4 byte moating numbe    | 2 registers                                       |
| 316C | CH23 upper limit       | 4 byte floating numbe   | Read & write register data occupy                 |
| 5100 | CH25 upper mint        | Toyte mouting numbe     | 2 registers.                                      |
| 316E | CH24 lower limit       | 4 byte floating numbe   | Read & write register, data occupy                |
|      |                        |                         | 2 registers.                                      |
| 3170 | CH24 upper limit       | 4 byte floating numbe   | Read & write register, data occupy                |
|      |                        |                         | 2 registers.                                      |
| 3172 | CH25 lower limit       | 4 byte floating numbe   | Read & write register, data occupy                |
| 2174 |                        |                         | 2 registers.                                      |
| 31/4 | CH25 upper limit       | 4 byte floating numbe   | Read & write register, data occupy                |
| 3176 | CH26 lower limit       | A byte floating numbe   | 2 registers.<br>Read & write register data occupy |
| 5170 |                        | + byte moating numbe    | 2 registers                                       |
| 3178 | CH26 upper limit       | 4 byte floating numbe   | Read & write register data occupy                 |
|      |                        |                         | 2 registers.                                      |
| 317A | CH27 lower limit       | 4 byte floating numbe   | Read & write register, data occupy                |
|      |                        |                         | 2 registers.                                      |
| 317C | CH27 upper limit       | 4 byte floating numbe   | Read & write register, data occupy                |
| 2175 |                        |                         | 2 registers.                                      |
| 31/E | CH28 lower limit       | 4 byte floating numbe   | 2 registers.                                      |
| 3180 | CH28 upper limit       | 4 byte floating numbe   | Read & write register, data occupy                |
|      |                        |                         | 2 registers.                                      |
| 3182 | CH29 lower limit       | 4 byte floating numbe   | Read & write register, data occupy                |
| 2194 | CU20 year on limit     | 1 hrsta flaatin a numba | 2 registers.                                      |
| 5164 | CH29 upper limit       | 4 byte moating numbe    | 2 registers                                       |
| 3186 | CH30 lower limit       | 4 byte floating numbe   | Read & write register data occupy                 |
|      |                        |                         | 2 registers.                                      |
| 3188 | CH30 upper limit       | 4 byte floating numbe   | Read & write register, data occupy                |
|      |                        | -                       | 2 registers.                                      |
|      |                        |                         |                                                   |
| 3201 | CH1 0: off, 1: on      | 2 byte integer          | Register write only, data 2 byte                  |
| 3202 | CH2 0: off, 1: on      | 2 byte integer          | Register write only, data 2 byte                  |
| 3203 | CH3 0: off, 1: on      | 2 byte integer          | Register write only, data 2 byte                  |
| 3204 | CH4 0: off, 1: on      | 2 byte integer          | Register write only, data 2 byte                  |
| 3205 | CH5 0: off, 1: on      | 2 byte integer          | Register write only, data 2 byte                  |
| 3206 | CH6 0: off, 1: on      | 2 byte integer          | Register write only, data 2 byte                  |
| 3207 | CH7 0: off, 1: on      | 2 byte integer          | Register write only, data 2 byte                  |
| 3208 | CH8 0: off, 1: on      | 2 byte integer          | Register write only, data 2 byte                  |
| 3209 | CH9 0: off, 1: on      | 2 byte integer          | Register write only, data 2 byte                  |
| 320A | CH10 0: off, 1: on     | 2 byte integer          | Register write only, data 2 byte                  |
| 320B | CH11 0: off, 1: on     | 2 byte integer          | Register write only, data 2 byte                  |

| 320C | CH12 0: off, 1: on                  | 2 byte integer    | Register write only, data 2 byte   |
|------|-------------------------------------|-------------------|------------------------------------|
| 320D | CH13 0: off, 1: on                  | 2 byte integer    | Register write only, data 2 byte   |
| 320E | CH14 0: off, 1: on                  | 2 byte integer    | Register write only, data 2 byte   |
| 320F | CH15 0: off, 1: on                  | 2 byte integer    | Register write only, data 2 byte   |
| 3210 | CH16 0: off, 1: on                  | 2 byte integer    | Register write only, data 2 byte   |
| 3211 | CH17 0: off, 1: on                  | 2 byte integer    | Register write only, data 2 byte   |
| 3212 | CH18 0: off, 1: on                  | 2 byte integer    | Register write only, data 2 byte   |
| 3213 | CH19 0: off, 1: on                  | 2 byte integer    | Register write only, data 2 byte   |
| 3214 | CH20 0: off, 1: on                  | 2 byte integer    | Register write only, data 2 byte   |
| 3215 | CH21 0: off, 1: on                  | 2 byte integer    | Register write only, data 2 byte   |
| 3216 | CH22 0: off, 1: on                  | 2 byte integer    | Register write only, data 2 byte   |
| 3217 | CH23 0: off, 1: on                  | 2 byte integer    | Register write only, data 2 byte   |
| 3218 | CH24 0: off, 1: on                  | 2 byte integer    | Register write only, data 2 byte   |
| 3219 | CH25 0: off, 1: on                  | 2 byte integer    | Register write only, data 2 byte   |
| 321A | CH26 0: off, 1: on                  | 2 byte integer    | Register write only, data 2 byte   |
| 321B | CH27 0: off, 1: on                  | 2 byte integer    | Register write only, data 2 byte   |
| 321C | CH28 0: off, 1: on                  | 2 byte integer    | Register write only, data 2 byte   |
| 321D | CH29 0: off, 1: on                  | 2 byte integer    | Register write only, data 2 byte   |
| 321E | CH30 0: off, 1: on                  | 2 byte integer    | Register write only, data 2 byte   |
|      |                                     |                   |                                    |
| 4000 | Save settings to the current file   | Fixed value: 0001 | Register write only, data 2 byte   |
| 4001 | Read current file data              | Fixed value: 0001 | Register write only, data 2 byte   |
| 4002 | Save settings to the specified file | 0000~0009         | Register write only, data 2 byte   |
| 4003 | Read the specified file data        | 0000~0009         | Register write only, data 2 byte   |
|      |                                     |                   |                                    |
| 5002 | Trigger once under remote mode      | Write numerical   | only validity under remote trigger |
|      |                                     | value: 0000       |                                    |

# 11.2 Obtain Measuring Data

### 11.2.1 Obtain Measuring Result

2000~203A registers can get Measuring data.

Example: Get the measuring data of channel 1

Command:

| 1       | 2    | 3        | 4 | 5           | 6   | 7          | 8 |
|---------|------|----------|---|-------------|-----|------------|---|
| 01      | 03   | 2000     |   | 0002        |     | CRC-16     |   |
| Slave   | read | register |   | Quantity of |     | Check code |   |
| station |      |          |   | regis       | ter |            |   |
| Respor  | nse: |          |   |             |     |            |   |

| neop | onbe. |      |        |             |       |     |      |   |
|------|-------|------|--------|-------------|-------|-----|------|---|
| 1    | 2     | 3    | 4      | 5           | 6     | 7   | 8    | 9 |
| 01   | 03    | byte | Single | e precisioi | point | CRO | C-16 |   |
|      |       |      |        | num         | ıber  |     |      |   |

# • Get the Measuring Data of Channel 1:

| Send:    |    |    |    |    |    |    |    |    |
|----------|----|----|----|----|----|----|----|----|
| 1        | 2  | 3  | 4  | 5  | 6  | 7  | 8  |    |
| 01       | 03 | 20 | 00 | 00 | 02 | CF | CB |    |
| Response | e: |    |    |    |    |    |    |    |
| 1        | 2  | 3  | 4  | 5  | 6  | 7  | 8  | 9  |
| 01       | 03 | 04 | 60 | AD | 78 | EC | 56 | 5F |

B4~B6 as measure data:60AD78EC represent 1E20 (lower

( lower digit ahead)

Float point order : ABCD

#### • Get Measuring Data of Channel 3

Send:

| 1        | 2  | 3  | 4  | 5  | 6  | 7  | 8  |    |
|----------|----|----|----|----|----|----|----|----|
| 01       | 03 | 20 | 04 | 00 | 02 | 8E | 0A |    |
| Response | e: |    |    |    |    |    |    |    |
| 1        | 2  | 3  | 4  | 5  | 6  | 7  | 8  | 9  |
| 01       | 03 | 04 | 3D | 49 | 9A | E9 | CB | E8 |

B4~B6 as measure data: 3D499AE9 represent 49.22E-3 (low digit ahead)

#### 11.2.2Get the comparator result [2100]

The register stores the OK/NG status of each channel bit by bit, 0=NG, 1=OK Example: 000FFFFE

32 bit storage domain:

0011 1111 1111 1111 1111 1111 1111 1111

BIT0 = 0 mean channel 1 as NG

Send:

| 1       | 2  | 3  | 4  | 5  | 6  | 7  | 8  |    |
|---------|----|----|----|----|----|----|----|----|
| 01      | 03 | 21 | 00 | 00 | 02 | CE | 37 |    |
| Respons | e: |    |    |    |    |    |    |    |
| 1       | 2  | 3  | 4  | 5  | 6  | 7  | 8  | 9  |
| 01      | 03 | 04 | 00 | 0F | E0 | 00 | 83 | F0 |

B0~B29 corresponding CH1~CH30's comparator result

# 11.3 Parameter setting

Attention!

After the batch parameters are set, if you want to use next time, have to write 1 to the register [4000] and save.

11.3.1

#### Range set 【3000H】

| • Wi | rite  |       |     |              |           |      |     |    |    |    |
|------|-------|-------|-----|--------------|-----------|------|-----|----|----|----|
| 1    | 2     | 3     | 4   | 5            | 6         | 7    | 8   | 9  | 10 | 11 |
| 01   | 10    | 30    | 00  | 00           | 01        | 02   | 00  | 01 | 57 | 93 |
|      | write | regis | ter | Qty<br>regis | of<br>ter | byte | Dat | a  | CR | С  |

Response:

| 1100  | F  |       |      |           |         |    |    |  |  |  |  |  |
|-------|----|-------|------|-----------|---------|----|----|--|--|--|--|--|
| 1     | 2  | 3     | 4    | 5         | 6       | 7  | 8  |  |  |  |  |  |
| 01    | 10 | 30    | 00   | 00        | 01      | 0E | C9 |  |  |  |  |  |
|       |    | Regis | ster | Qty of re | egister | CR | С  |  |  |  |  |  |
| • Rea | d  |       |      |           |         |    |    |  |  |  |  |  |

| - 1004 | 4    |          |  |           |         |     |    |
|--------|------|----------|--|-----------|---------|-----|----|
| 1      | 2    | 3 4      |  | 5         | 6       | 7   | 8  |
| 01     | 03   | 30 00    |  | 00 01     |         | 8B  | 0A |
|        | read | register |  | Qty of re | egister | CRC |    |
|        |      |          |  |           |         |     |    |

Response:

| 01         03         02         00         01         79         84           byte         Data         CRC | 1  | 2  | 3    | 4    | 5  | 6   | 7  |
|----------------------------------------------------------------------------------------------------|----|----|------|------|----|-----|----|
| byte Data CRC                                                                                                | 01 | 03 | 02   | 00   | 01 | 79  | 84 |
|                                                                                                    |    |    | byte | Data |    | CRC |    |

Range 0000~0007

## 11.3.2Auto set range 【3001H】

write

| 1     | 2     | 3       | 4    | 5     | 6          | 7    |    | 8   | 9  | 10 | 11 |
|-------|-------|---------|------|-------|------------|------|----|-----|----|----|----|
| 01    | 10    | 30      | 01   | 00    | 01         | 02   |    | 00  | 01 | 56 | 42 |
|       | write | registe | er   | Qty   | of         | byte | e  | da  | ta | CR | С  |
|       |       |         |      | regis | ter        |      |    |     |    |    |    |
| Resp  | onse: |         |      |       |            |      |    |     |    |    |    |
| 1     | 2     | 3       | 4    | 5     | 6          |      | 7  | 1   | 8  |    |    |
| 01    | 10    | 30      | 00   | 00    | 01         | l    | 5  | F   | 09 |    |    |
|       |       | regi    | ster | Qty   | of registe | er   |    | CRC |    |    |    |
| • rea | d     |         |      |       |            |      |    |     |    |    |    |
| 1     | 2     | 3       | 4    | 5     | 6          |      | 7  | '   | 8  |    |    |
| 01    | 03    | 30      | 01   | 00    | 01         |      | D. | A   | CA |    |    |
|       | read  | regi    | ster | Qty   | of registe | er   |    | CRC |    |    |    |
| Resp  | onse: |         |      |       |            |      |    |     |    |    |    |
| 1     | 2     | 3       | 4    | 5     | 6          |      | 7  | 1   |    |    |    |
| 01    | 03    | 02      | 00   | 01    | 79         | )    | 84 | 4   |    |    |    |
|       |       | Byte    | I    | Data  |            | CF   | RC |     |    |    |    |

Range 0000~0007

#### 11.3.3

## Speed 【3002H】

| • wr | ite    |       |     |              |           |      |     |    |    |    |
|------|--------|-------|-----|--------------|-----------|------|-----|----|----|----|
| 1    | 2      | 3     | 4   | 5            | 6         | 7    | 8   | 9  | 10 | 11 |
| 01   | 10     | 30    | 02  | 00           | 01        | 02   | 00  | 01 | 56 | 71 |
|      | write  | regis | ter | Qty<br>regis | of<br>ter | byte | dat | a  | CR | С  |
| Resp | oonse: |       |     |              |           |      |     |    |    |    |
| 1    | C      | 2     | 4   | 5            | 6         | ,    | 7   | 0  |    |    |

| 1          | 2    | 3     | 4   | 5         | 6       | 7   | 8  |  |  |
|------------|------|-------|-----|-----------|---------|-----|----|--|--|
| 01         | 10   | 30    | 02  | 00        | 01      | AF  | 09 |  |  |
|            |      | regis | ter | Qty of re | egister | CR  | С  |  |  |
| • read     | 1    |       |     |           |         |     |    |  |  |
| 1          | 2    | 3     | 4   | 5         | 6       | 7   | 8  |  |  |
| 01         | 03   | 30    | 02  | 00        | 01      | 2A  | CA |  |  |
|            | read | regis | ter | Qty of re | egister | CRC | ,  |  |  |
| Response : |      |       |     |           |         |     |    |  |  |
|            |      |       |     |           |         |     |    |  |  |

| 1  | 2  | 3    | 4    | 5  | 6  | 7  |
|----|----|------|------|----|----|----|
| 01 | 03 | 02   | 00   | 00 | B8 | 44 |
|    |    | byte | data |    | CF | RC |

0000 slow speed 0001 medium speed 0002 fast speed 0003 high speed

#### 11.4 **Comparator set**

#### 11.4.1 Switch of comparator 【3100H】

#### write

| 1  | 2     | 3     | 4   | 5               | 6  | 7    | 8    | 9  | 10 | 11 |
|----|-------|-------|-----|-----------------|----|------|------|----|----|----|
| 01 | 10    | 31    | 00  | 00              | 01 | 02   | 00   | 01 | 47 | 53 |
|    | write | regis | ter | Qty<br>register | of | byte | data | a  | CR | С  |

Response:

| 1      | 2     | 3     | 4          | 5         | 6       | 7   | 8  |
|--------|-------|-------|------------|-----------|---------|-----|----|
| 01     | 10    | 31    | 00         | 00        | 01      | 0F  | 35 |
|        |       | regis | ter Qty of |           | egister | CR  | С  |
| • read | 1     |       |            |           |         |     |    |
| 1      | 2     | 3     | 4          | 5         | 6       | 7   | 8  |
| 01     | 03    | 31    | 00         | 00        | 01      | 8A  | F6 |
|        | read  | regis | ter        | Qty of re | egister | CRC |    |
| Respo  | onse: |       |            |           |         |     |    |
| 1      | 2     | 3     | 4          | 5         | 6       | 7   |    |
| 01     | 03    | 02    | 00         | 01        | 79      | 84  |    |
|        |       | byte  | data       |           | CF      |     |    |

#### 0000 Comparator off 0001 Comparator on

### 11.4.2

#### Compare mode 【3101H】

• write

| - "" |       |       |     |              |           |      |      |    |    |    |  |  |
|------|-------|-------|-----|--------------|-----------|------|------|----|----|----|--|--|
| 1    | 2     | 3     | 4   | 5            | 6         | 7    | 8    | 9  | 10 | 11 |  |  |
| 01   | 10    | 31    | 01  | 00           | 01        | 02   | 00   | 02 | 06 | 83 |  |  |
|      | write | regis | ter | Qty<br>regis | of<br>ter | byte | data | a  | CR | С  |  |  |

#### Response:

| 10         31         01         00         01         5E         F5           register         Oty of register         CRC | 2  | 3     | 4   | 5         | 6       | 7   | 8  |  |
|----------------------------------------------------------------------------------------------------|----|-------|-----|-----------|---------|-----|----|--|
| register Oty of register CRC                                                                                                | 10 | 31    | 01  | 00        | 01      | 5E  | F5 |  |
|                                                                                                    |    | regis | ter | Qty of re | egister | CRC |    |  |

• read

| 1  | 2    | 3        | 4  | 5       | 6      | 7   | 8  |  |
|----|------|----------|----|---------|--------|-----|----|--|
| 01 | 03   | 31       | 00 | 00      | 01     | DB  | 36 |  |
|    | read | register |    | Qty reg | gister | CRC |    |  |

#### Response:

| 1  | 2  | 3    | 4    | 5  | 6  | 7  |
|----|----|------|------|----|----|----|
| 01 | 03 | 02   | 00   | 02 | 39 | 85 |
|    |    | byte | data | a  | CF | RC |

0000 ΔABS 0001 Δ% 0002 SEQ

#### 11.4.3

### Comparator Set Method 【3102H】

• write

| 1  | 2     | 3     | 4   | 5            | 6         | 7    | 8    | 9  | 10 | 11 |
|----|-------|-------|-----|--------------|-----------|------|------|----|----|----|
| 01 | 10    | 31    | 02  | 00           | 01        | 02   | 00   | 01 | 46 | B1 |
|    | write | regis | ter | Qty<br>regis | of<br>ter | byte | data | a  | CR | С  |

#### Response:

| 1      | 2      | 3        | 4                    | 5         | 6       | 7   | 8  |  |  |
|--------|--------|----------|----------------------|-----------|---------|-----|----|--|--|
| 01     | 10     | 31       | 02                   | 00        | 01      | AE  | F5 |  |  |
|        |        | regis    | egister Qty of regis |           |         | CRC |    |  |  |
| • read | • read |          |                      |           |         |     |    |  |  |
| 1      | 2      | 3        | 4                    | 5         | 6       | 7   | 8  |  |  |
| 01     | 03     | 31       | 02                   | 00        | 01      | 2B  | 36 |  |  |
|        | read   | register |                      | Qty of re | egister | CRC |    |  |  |

CRC

response:

| 100000 |    |      |      |    |    |    |
|--------|----|------|------|----|----|----|
| 1      | 2  | 3    | 4    | 5  | 6  | 7  |
| 01     | 03 | 02   | 00   | 01 | 79 | 84 |
|        |    | byte | Data |    | CF | RC |

0000 ΔABS 0001 Δ% 0002 SEQ

#### 11.4.4 【310A-310B】

Nominal value use 2 registers, 310A &310B. attention! 310B is unable to read alone.

write

Response:

| 100E-3 (Single precision floating point number: 0x3DCCCCCD)                                                        |                                  |          |  |              |           |      |  |      |    |    |    |   |
|----------------------------------------------------------------------------------------------------|----------------------------------|----------|--|--------------|-----------|------|--|------|----|----|----|---|
| 1         2         3         4         5         6         7         8         9         10         11         12 |                                  |          |  |              |           |      |  |      | 12 | 13 |    |   |
| 01                                                                                                    | 01 10 31 0A 00 02 04 3D CC CC CD |          |  |              |           |      |  |      | 73 | 47 |    |   |
|                                                                                                    | write                            | register |  | Qty<br>regis | of<br>ter | byte |  | data | 1  |    | CR | С |

| 1     | 2     | 3    | 4    | 5        | 6       | 7   | 8  |   |
|-------|-------|------|------|----------|---------|-----|----|---|
| 01    | 10    | 31   | 0A   | 00       | 02      | 6F  | 36 |   |
|       |       | regi | ster | Qty of r | egister | CR  | С  |   |
| • rea | ad    |      |      |          |         |     |    | - |
| 1     | 2     | 3    | 4    | 5        | 6       | 7   | 8  |   |
| 01    | 03    | 31   | 0A   | 00       | 02      | EA  | F5 |   |
|       | read  | regi | ster | Qty of r | egister | CRC |    |   |
| resp  | onse: |      |      |          |         |     |    |   |
| 1     | 2     | 3    | 4    | 5        | 6       | 7   | 8  | ( |
| 01    | 03    | 04   | 3D   | CC       | CC      | CD  | Δ3 | 3 |

Data

#### 11.4.5 Limit value 【3110】

The limit value of channel start from 3110, low limit use 2 registers, upper limit use 2 registers, total 4 registers.

100E-3

Low limit & upper limit can set up separately, or set up at same time.

write
 Low limit: 1E-3, upper limit: 2E-3
 Send: 01 10 3110 0004 08 3A83126F 3B03126F 6384
 Response: 01 10 3110 0004 CEF3

• read

Send: 01 03 3110 0004 4B30 Response: 01 03 08 3A83126F 3B03126F C2A7

byte

# 11.5 Channel setup 【3201H~321EH】

Each channel can be turned on or off independently through registers.

Turn off channel 1, write 0 to the register 3201 Turn on channel 1, write 1 to the register 3201 write Channel 1 turn off Send: 01 10 32 01 00 01 02 00 00 B4 42 Response: 01 10 32 01 00 01 5E B1 Channel 2 turn on: Send: 01 10 32 01 00 01 02 00 01 75 82 Response: 01 10 32 01 00 01 5E B1

# 11.6 File operation

Because the instrument settings are stored in the file, after all Modbus Commands are set, the data can't be stored in the internal Flashrom in real time, which will result the register data to the original file values before the next power-on.

User can store all settings to current or specified files by file operation register. At the same time, also can set the specified file data to the register.

#### 11.6.1 Save to current file 【4000】

Send number value 0001 to 4000 registers, The instrument will executable file write operation, all set will save to current files. register can't read.

• write

| 1  | 2     | 3     | 4   | 5            | 6         | 7    | 8    | 9  | 10  | 11 |
|----|-------|-------|-----|--------------|-----------|------|------|----|-----|----|
| 01 | 10    | 40    | 00  | 00           | 01        | 02   | 00   | 01 | 26  | 54 |
|    | write | regis | ter | Qty<br>regis | of<br>ter | byte | data | a  | CRO | C  |

Response:

| 1          | 2  | 3     | 4    | 5         | 6       | 7  | 8  |
|------------|----|-------|------|-----------|---------|----|----|
| 01         | 10 | 40    | 00   | 00        | 01      | 14 | 09 |
|            |    | Regis | ster | Qty of re | egister | CR | С  |
| <b>D</b> . |    |       |      |           |         |    |    |

Data value:

| Data | function        | explain     |
|------|-----------------|-------------|
| 0001 | Allow operation | Fixed value |
|      |                 |             |

#### 11.6.2Save to specified file 【4008】

Send the file number to 4008 register, the instrument will execute file write operation, all settings will keeped into the pointed files, also the specified file will be use as the current file of the system. This register unable to read.

| • wri | ite                          |       |          |       |        |    |     |    |    |    |
|-------|------------------------------|-------|----------|-------|--------|----|-----|----|----|----|
| 1     | 2                            | 3     | 4        | 5     | 6      | 7  | 8   | 9  | 10 | 11 |
| 01    | 10                           | 40    | 08       | 00    | 01     | 02 | 00  | 09 | 26 | DA |
|       | write                        | regis | register |       | Qty of |    | dat | a  | CR | С  |
|       |                              |       |          | regis | ter    |    |     |    |    |    |
| Resp  | onse:                        |       |          |       |        |    |     |    |    |    |
| 1     | 2                            | 3     | 4        | 5     | 6      | 7  | 7   | 8  |    |    |
| 01    | 10                           | 40    | 00       | 00    | 01     | 9  | 5   | СВ |    |    |
|       | register Qty of register CRC |       |          |       |        |    |     |    |    |    |
| Data  | value:                       |       |          |       |        |    |     |    |    |    |

| Data      | Function | Explain |
|-----------|----------|---------|
| 0000~0009 | File 0~9 |         |

#### 11.6.3Reload Current File 【4010】

Send fixed value 0001to 4010 register, instrument will load the current file data into system.

This register unable to read.

• write

| 1 | 2 | 3 | 4 | 5 | 6 | 7 | 8 | 9 | 10 | 11 |
|---|---|---|---|---|---|---|---|---|----|----|
|   |   |   |   |   |   |   |   |   |    |    |

| 01   | 10     | 4    | 10      | 10   | 00           | 01         | 0      | 2   | 00 | 01  | 1 | 24 | C4 |
|------|--------|------|---------|------|--------------|------------|--------|-----|----|-----|---|----|----|
|      | write  |      | registe | r    | Qty<br>regis | of<br>ster | by     | /te | d  | ata |   | CR | С  |
| Resp | oonse: |      |         |      |              |            |        |     |    |     |   | _  |    |
| 1    | 2      |      | 3       | 4    | 5            |            | 6      | 7   | 7  | 8   |   |    |    |
| 01   | 10     |      | 40      | 10   | 00           |            | 01     | 1   | 5  | CC  |   |    |    |
|      |        |      | regis   | ster | Qty          | of reg     | gister |     | CR | С   |   |    |    |
| Data | value: |      |         |      |              |            |        |     |    |     |   |    |    |
| Data | ı      | Fune | ction   |      | Expl         | ain        |        |     |    |     |   |    |    |
| 0001 | l      | Fixe | d value |      |              |            |        |     |    |     |   |    |    |

### 11.6.4Load the specified file 【4018】

Send the file No to the 4018 register, the instrument will load the settings of the specified file to the system, and the specified file will be used as current file of system. This register unable to read.

• write

| 1  | 2     | 3     | 4   | 5            | 6         | 7    | 8    | 9  | 10  | 11         |
|----|-------|-------|-----|--------------|-----------|------|------|----|-----|------------|
| 01 | 10    | 40    | 18  | 00           | 01        | 02   | 00   | 00 | E4  | <b>4</b> C |
|    | write | regis | ter | Qty<br>regis | of<br>ter | byte | data | a  | CRO | C          |

Response:

| 1  | 2  | 3        | 4  | 5               | 6  | 7   | 8  |
|----|----|----------|----|-----------------|----|-----|----|
| 01 | 10 | 40       | 18 | 00              | 01 | 94  | 0E |
|    |    | register |    | Qty of register |    | CRC |    |

Wrong response:

The File is empty, the instrument will response to the error code: 04

| 1  | 2  | 3     | 4  | 5  |
|----|----|-------|----|----|
| 01 | 90 | 04    | 4D | C3 |
|    |    | Error | CF | RC |
|    |    | code  |    |    |

Data value:

| Data      | Function | Explain |
|-----------|----------|---------|
| 0000~0009 | File 0~9 |         |

# 12. Specification

This chapter describes the specifications and supplemental performance characteristics of the AT5130:

- Technical Index
- Specifications
- Dimension

Accuracy is defined as meeting all of the following conditions.

Temperature: 23 °C±5 °C

Humidity: 65% R.H.

Zeroing: Open and Short Correction

Warm up time is 30 min or more.

1-year calibration cycle

Test Current Accuracy: 0.01%

| R | ANGE   | Maximum<br>Readers | Resolution | ULTRA,FAST | MEDIUM | SLOW    | TEST<br>CURRENT | OPEN<br>VOLTAGE |
|---|--------|--------------------|------------|------------|--------|---------|-----------------|-----------------|
| 0 | 30mΩ   | 30.000mΩ           | 1μΩ        | 0.5%±5     | 0.2%±5 | 0.1%±3  | 1A              | <1V             |
| 1 | 300mΩ  | 300.00mΩ           | 10μΩ       | 0.5%±5     | 0.1%±3 | 0.05%±2 | 1A              | <1V             |
| 2 | 3Ω     | 3.0000Ω            | 100μΩ      | 0.5%±5     | 0.1%±3 | 0.05%±2 | 100mA           | <1V             |
| 3 | 30Ω    | 30.000Ω            | lmΩ        | 0.5%±5     | 0.1%±3 | 0.05%±2 | 10mA            | <1V             |
| 4 | 300Ω   | 300.00Ω            | 10mΩ       | 0.5%±5     | 0.1%±3 | 0.05%±2 | lmA             | <5V             |
| 5 | 3kΩ    | 3.000kΩ            | 100mΩ      | 0.5%±5     | 0.1%±3 | 0.05%±2 | 1mA             | <5V             |
| 6 | 30kΩ   | 30.000kΩ           | 1Ω         | 0.5%±5     | 0.3%±5 | 0.1%±5  | 100uA           | <5V             |
| 7 | 300k Ω | 300.00k Ω          | 10 Ω       | 0.8%±10    | 0.5%±5 | 0.2%±5  | 100uA           | <5V             |

# 12.1 General Specification

| Display:             | True color TFT-L   | CD, Size: 3.5"                                       |
|----------------------|--------------------|------------------------------------------------------|
| Measurement Speed:   | All Channes Oper   | ,Under Range Manual Mode:                            |
|                      | Slow:              | 3.4s/10-Channel                                      |
|                      | Medium:            | 830ms/10-Channel                                     |
|                      | Fast:              | 350ms/10-Channel                                     |
|                      | Ultra:             | 230ms/10-Channel                                     |
| MAX reading:         | Slow and Medium    | n: 30000                                             |
|                      | Fast and Ultra: 3  | 000                                                  |
|                      |                    |                                                      |
| Ranging:             | Auto, Manual and   | Nominal range.                                       |
| Correction Function: | SHORT-CIRCUIT      | Clear Zero                                           |
| File:                | Parameters save a  | utomatically                                         |
| Beep Feature:        | OFF/GD/NG          |                                                      |
| Trigger Mode:        | Internal, Manual,  | External and Remote Trigger.                         |
| Built-in Interface:  | Handler interface, | RS232 interface, Temperature Compensation interface. |
| Programming language | e: SCPI            |                                                      |

#### **Environment:**

| Temperature and humidity range: 13        | 8°C~28°C, 65% RH or less |
|-------------------------------------------|--------------------------|
| Storage temperature and humidity range: 0 | °C~50°C,10~90% RH        |
| Power Supply: 22                          | 20VAC (1±10%)            |
| Fuse: 1.                                  | A Slow-Blow              |
| Maximum rated power: 20                   | 0VA                      |
| Weight: 3.                                | .5kg, net                |

# 12.2 Dimensions

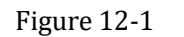

Dimensions

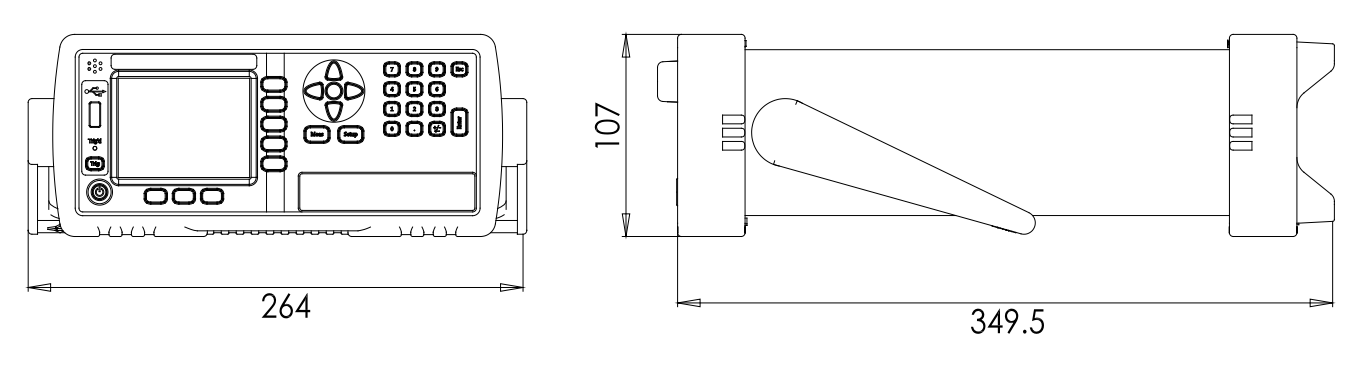

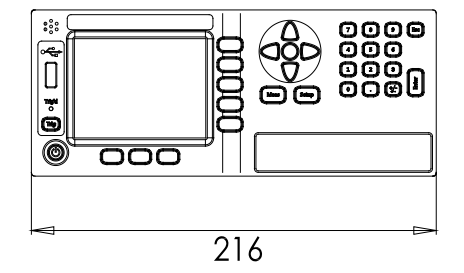

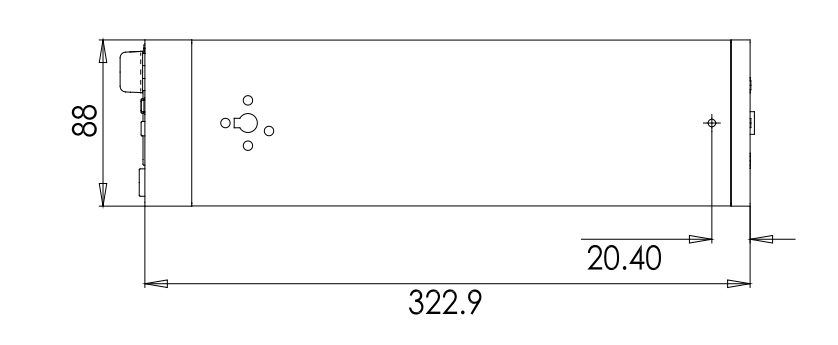

▲Applent Instruments

-AT5130 User's Guide-English ©2005-2020 Applent Instruments Ltd.